# Guide de l' UTILISATEUR

SONIM XP7

Français

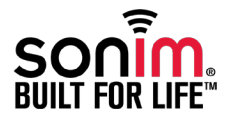

Copyright © 2014 Sonim Technologies, Inc.

SONIM et le logo Sonim sont des marques déposées de Sonim Technologies, Inc. Les autres noms d'entreprise et de produit peuvent être des marques déposées ou enregistrées de leur propriétaire respectif avec lesquels ils sont associés.

#### Marques de tiers

Google, Android, Google Calendrier, Google Maintenant, Google Play et autres marques sont des marques déposées de Google Inc.

# Élimination des appareils électriques et électroniques

| X |  |
|---|--|
|   |  |

Le symbole de poubelle barrée d'une croix, signifie que dans tous les pays de l'Union européenne, vous ne devez pas jeter ce produit et les accessoires marqué de ce symbole avec vos ordures ménagères non triées, mais le déposer auprès des installations de recyclage prévues.

# Élimination des piles

|                 | ¥ |
|-----------------|---|
| $ \mathcal{L} $ | K |
|                 |   |

Veuillez consultez le règlement de vos autorités locales en matière d'élimination des batteries. Ne jetez jamais votre batterie avec vos ordures ménagères. Déposez-la auprès des installations de recyclage si de telles installations existent.

#### Recommandations pour casque et écouteurs

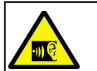

Pour éviter d'endommager votre audition, veuillez ne pas écouter à volume élevé pendant de longues périodes.

#### Informations d'ordre général - - - - - 7

Modèles décrits

Services réseau Informations sur le support Sonim Utilisez le guide efficacement

#### Consignes de sécurité - - - - - 8

Information sur le taux d'absorption spécifique (SAR) Évitez les court-circuit Évitez les températures élevées Élimination de la batterie Appareils médicaux personnels

#### Consignes de sécurité - - - - - 12

Sécurité des enfants Les appels d'urgence Utilisation de la batterie Chargement de la batterie Vérification et optimisation de l'utilisation de la batterie

#### Utilisation de la batterie - - - - - - - - 14 Prolongez la vie de votre batterie

#### Prise en Main----15

Quel est le contenu de la boîte? Spécifications du téléphone Votre carte SIM Insertion de la carte SIM

#### Votre Sonim XP7 - - - - - 17

Allumer le téléphone Configuration de votre téléphone Pour quelle raison vous faut-il un compte Google +<sup>™</sup> Utilisation tactile et clavier Écran Accueil Icônes de la page d'accueil Utilisation de l'appareil Sans Carte SIM Configuration et Utilisation du verrouillage d'écran. ChangerLe fond d'écran Faire une capture d'écran. Saisie vocale pour saisie de texte

#### Gestion des réglages du téléphone - - - - - 24

Réglage de l'heure et de la date Sans fil Paramètres de la Souris/Pointeur Paramètres d'affichage Connexion d'un dispositif d'affichage sans fil Connexion à un PC via USB. Consulter les informations du dispositif. Gestion de la mémoire utilisée par les applications. Optimisation de l'utilisation mémoire

#### Gestion des réglages Wi-Fi et de

réseau — \_ \_ \_ \_ \_ \_ \_ \_ \_ \_ \_ 28 Connexion à réseau Wi-Fi Connexion à un Dispositif Bluetooth. Optimisation de l'utilisation de données Activer le Mode avion Configuration de Modem affilié et point d'accès mobile Configuration d'un Point d'accès Wi-Fi Mobile Activation de l'affiliation Bluetooth Configuration d'une Connexion VPN Gestiondu réseau mobile Gestion du plan du portable Gestion des émissions de cellulaires

#### Gestion des réglages du téléphone - - - - - - - 33

À propos de la Sécurité Android Gestion des réglages du sécurité Verrouillage d'écran Cryptage de vos données téléphoniques Verrouiller votre carte SIM Réglages d' administrateur du périphérique Gestion des certificats d'identification Protéger votre téléphone Contre les applications nuisibles.

#### Gestion des paramètres, personnels, du compte et les Paramètres système – – – – – – – 36

Accès à votre Position Les applications qui accèdent à votre position Options de Sauvegarde et de réinitialisation Gestion des comptes Options de synchronisation du compte

#### Gestion des contacts - - - - - - 39

Ajouter un nouveau contact Affichage des informations sur un contact Envoi d'un message à partir des Contacts Composition d'un numéro depuis la liste des Contacts Modification des informations du contact Importation des contacts de la carte SIM vers le téléphone

Exportation de contacts du téléphone vers la carte SIM Exportation de contacts du téléphone vers le stockage. Partage de Contacts Via MMS, Bluetooth, Drive et Email

Gestion des paramètres des contacts Gestion des paramètres du carnet d'adresses Recherche de contacts Suppression d'un contact

#### Gestion des appels - - - - - 42

Faire un appel Appeler un numéro depuis Contacts

Appeler di interio depuis contacts Répondre à un appel entrant Ajouter un contact depuis l'écran du téléphone Afficher tous les contacts depuis l'écran du téléphone Afficher l'historique des données Supprimer l'historique des appels Gestion des paramètres d'appel Paramètres Activer le Mode vibreur Configuration de votre Messagerie vocale

Tonalités du pavé numérique

Modification de Réponses rapides Suivi des Numéros d'appel fixes Suivi des appels entrants et sortants Gestion de la liste noire Gestion de la liste blanche Nouvel essai automatique Activez le capteur de proximité Paramètre de mode ATS Tonalités DTMF Autres paramètres d'appel Renvoi d'appel Interdiction d'appels Appel en attente Paramètres d'appel Internet Comptes SIP Utilisez la téléphonie sur Internet

#### Envoyer des messages et des

emails - - - - - - 49

Envoi de SMS / MMS Gestion des paramètres de message Supprimer les messages Messages diffusés par le fournisseur Configuration de comptes email Envoi d'un e-mail

#### Utilisation du clavier ---- 52

Lire un email Entrer et modifier le texte Saisie par glissement Dictionnaires de clavier

#### Installation et utilisation des services Push To Talk----54

pour utiliser le service PTT. . Téléchargement d'applications Android et de fichiers multimédia Accéder à Gmail Caméra Lecteur multimédia Agenda Alarme Horloge Calculatrice Enregistrement du son Google Search<sup>™</sup> et Google Now<sup>™</sup> — — — 60 Recherche vocale et commandes Commandes vocales À propos de Google Search™ et deGoogle Now™ Activer Google Now Utiliser Google Now Accord de licence d'utilisateur final - - - - - 62 Notre garantie 3 ans de garantie complète Demande d'inscription de garantie (disponible uniquement sur les téléphones intelligents) Notre garantie Ce que nous ferons Entretien du téléphone Conditions Accessoires Batterie 1 an de garantie limitée Conditions Règlement FCC - - - - - 67 Règlement FCC Règlement IC

POUR UTILISATION AVEC DISPOSITIF MOBILE

(<20cm entre le corp/DAS requis) POUR UTILISATION AVEC DISPOSITIF MOBILE (<20cm/basse énergie)

Index----69

5

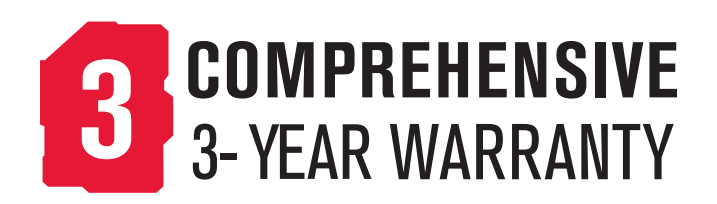

 Se il vous plaît enregistrer votre téléphone au www.sonimtech.com/register, de recevoir des informations et des mises à jour produit.
 Sonim appareils sont couverts par une garantie complète de 3 ans. La batterie intégrée est couvert par une garantie limitée de 1 an. Pour plus d'informations relatives à la garantie, se il vous plaît se référer à la section Garantie « 3 ans de garantie complète » page 62. Félicitations pour l'achat de ce téléphone portable Sonim XP7700. Ce téléphone est un appareil 4G LTE qui prend également en charge les bandes GSM et WCDMA offrant une interface utilisateur riche en fonctionnalités et les plus hautes vitesses pour cette classe de données, qui vous permet de tirer le meilleur parti des fonctionnalités offertes.

#### Modèles décrits

Le guide de l'utilisateur couvre uniquement le téléphone du modèle Sonim XP7700. Le nom du modèle peut être consulté sur le dos du téléphone et juste au-dessus de l'entrée du chargeur.

Sonim XP7700 prend en charge les bandes suivantes :

- LTE : B1/B2/B4/B5/B7/B8/B12/B17
- GSM : 850/900/1800/1900 MHz
- UMTS : 850/900/1900/2100 MHz

# Services réseau

#### Vous pouvez ajouter des services supplémentaires

à travers votre exploitant de services réseau. Pour tirer le meilleur parti de ces services, vous devez vous y abonner à travers votre fournisseur de service qui vous fournira des instructions d'utilisation.

# Informations sur le support Sonim

Pour obtenir des informations supplémentaires sur le produit et le support, visitez www.sonimtech.com.

# Utilisez le guide efficacement

Familiarisez-vous avec la terminologie et les symboles utilisés dans ce guide afin de pouvoir vous servir

efficacement de votre téléphone.

| PAGE<br>D'ACCUEIL       | Cet écran s'affiché lorsque le téléphone est en mode veille.                                                                                                    |
|-------------------------|----------------------------------------------------------------------------------------------------|
| TOUCHEZ ET<br>MAINTENEZ | Touchez et maintenez un élément de<br>l'écran en le touchant sans lever le doigt<br>jusqu'à ce qu'une action se produise.                                                                                                    |
| GLISSER-<br>DÉPLACER    | Touchez et maintenez un élément<br>pendant un moment, puis, sans lever le<br>doigt, déplacez-le sur l'écran jusqu'à ce<br>qu'à atteindre la position cible.                                                                                                    |
| FAIRE<br>GLISSER        | Déplacer rapidement votre doigt sur la<br>surface de l'écran, sans faire de pause<br>lors du premier touché. Par exemple,<br>vous pouvez faire glisser un écran<br>Accueil vers la gauche ou la droite pour<br>afficher les autres écrans d'accueil.                     |
| DOUBLE TAPE             | Tapez deux fois de suite sur une page<br>Web, une carte ou un autre élément de<br>l'écran pour faire un zoom avant. Par<br>exemple, double-cliquez sur une page<br>Web dans le navigateur pour zoomer,<br>et double-touchez à nouveau pour<br>effectuer un zoom arrière. |
| PINCER                  | Dans certaines applications, vous<br>pouvez zoomer et dézoomer en plaçant<br>deux doigts sur l'écran à la fois et en les<br>pinçant ensemble ou en les écartant.                                                                                                    |

Veuillez lire et comprendre les consignes de sécurité suivantes avant d'utiliser le téléphone. Elles vous permettent d'utiliser votre téléphone de manière sécuritaire et conforme à toutes les exigences légales concernant l'utilisation des téléphones cellulaires.

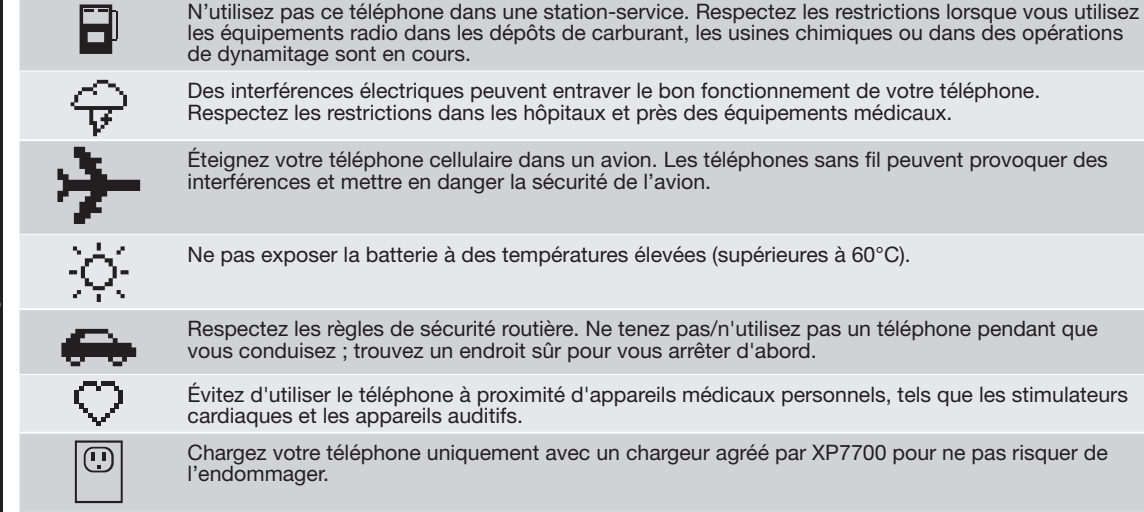

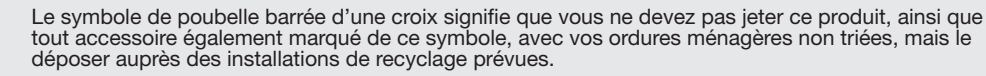

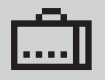

Assurez-vous que seul le personnel qualifié installe et répare votre téléphone.

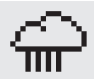

Le Sonim XP7700 est résistant à l'eau et peut être immergé à 2 mètres pendant 30 minutes.

- Fermez correctement le couvercle en caoutchouc du connecteur audio et du chargeur. Cela permettra d'éviter le dépôt de gouttelettes d'eau sur les connecteurs, lorsque l'appareil est immergé dans l'eau.
- Les gouttelettes d'eau peuvent se former sous le couvercle de l'écran lorsque le téléphone est immergé dans l'eau avec une chute importante de la température. Cela ne signifie pas une fuite d'eau. Les gouttelettes vont disparaître à la température ambiante.

Le Sonim XP7700 est résistant à la poussière, robuste et résistant aux chocs. Cependant, il n'est pas étanche à la poussière ou incassable s'il est soumis à un impact énorme. Pour de meilleurs résultats et une longue durée de vie, il faut protéger le Sonim XP7700 de l'eau salée, de la poussière et des chocs violents.

#### Information sur le taux d'absorption spécifique (SAR)

#### Le Sonim XP7700 a été certifié en conformité avec les exigences légales en matière d'exposition aux ondes radioélectriques.

Lors de la communication sur le réseau sans fil, le téléphone mobile émet via les ondes de fréquence radio de faibles niveaux d'énergie. Le taux d'absorption spécifique, ou DAS, est la quantité d'énergie RF absorbée par le corps lors de l'utilisation du téléphone et est exprimée en watts / kilogramme (W / kg).

Les états à travers le monde ont adopté des directives de sécurité internationales complètes, développées par des organismes scientifiques, tels que l'ICNIRP (Commission internationale de protection contre les rayonnements non ionisants) et l'IEEE (Institut des ingénieurs électriciens et électroniciens).

Les tests de DAS sont effectués via des méthodes normalisées avec le téléphone émettant à son plus haut niveau de puissance certifié dans toutes les bandes de fréquence utilisées.

#### Informations sur les données SAR pour les résidents des États-Unis et du Canada

La limite recommandée par l'ICNIRP est de 1,6 W / kg en moyenne pour un (1) gramme de tissu.

La valeur SAR la plus élevée pour les téléphones Sonim XP7700 quand testés par Sonim :

- Pour utilisation contre l'oreille est de 0,64 W / 1g.
- Pour l'appareil porté sur le corps, la valeur est de 1.210 w/kg (1g) à condition que le téléphone soit utilisé avec un accessoire non métallique et que

l'appareil se trouve à une distance d'au moins 1 cm du corps, ou avec l'accessoire Sonim original et porté directement sur le corps.

#### **Classification HAC**

La FCC a créé un système de classement pour les téléphones cellulaires concernant leurs performances HAC. Cette évaluation aide les consommateurs avec une déficience auditive à trouver des téléphones qui fonctionnent bien avec leurs dispositifs d'aides auditives. Le classement HAC et la procédure de mesure sont décrits dans l'Institut Américain des normes nationales (ANSI) C63.19: 2007.

ANSI C63.19 contient deux normes de notation : une notation "M" de 1 à 4 pour les appareils auditifs fonctionnant en mode microphone, et une notation «T» de 1 à 4 pour les appareils auditifs fonctionnant en mode bobine.

La notation M est synonyme de microphone et indique la quantité de réduction des interférences RF entre le téléphone et l'appareil auditif en mode de couplage acoustique (également appelé mode de microphone).

Les téléphones notés M3 ou M4 répondent aux exigences de la FCC et génèrent moins d'interférences dans les appareils en mode microphone. La notation T est synonyme d'induction et représente le couplage inductif avec les appareils auditifs qui fonctionnent en mode bobine. Une bobine est un petit bout de fil de fer bien serré, construit dans certains appareils auditifs. Alors que le microphone d'un appareil auditif capte tous les sons, la bobine ne capte que le signal électromagnétique du téléphone. Ainsi, les utilisateurs d'appareils auditifs équipées d'induction sont capables de communiquer par téléphone sans amplification des bruits de fond indésirables. Les téléphones notés T3 ou T4 répondent aux exigences de la FCC et génèrent moins d'interférences aux dispositifs mis en mode induction auditive.

Une combinaison de note M et de note T-définit le classement final HAC et c'est un facteur décisif pour le choix de téléphones cellulaires pour les personnes ayant des problèmes auditifs. Un téléphone compatible HAC pourrait être noté :

- M3/T3
- M3/T4
- M4/T3
- M4/T4

Ces notations aident les utilisateurs d'appareils auditifs à trouver des téléphones qui sont compatibles avec leurs appareils auditifs. Les notations sont indiquées sur la boîte ou l'étiquette du téléphone. Les notes ne garantissent pas que le produit soir adéquat. Les résultats varient en fonction de la perte auditive de la personne et les caractéristiques d'immunité de l'appareil auditif utilisé, c'est à dire sa résistance aux interférences. La meilleure façon d'évaluer l'adéquation du téléphone est de l'essaver avec le dispositif d'aide à l'audition prévu.

Sonim XP7700 ont été testés pour la compatibilité avec les dispositifs d'aides auditives, il est conforme aux exigences de la Commission fédérale des communications (FCC).

#### Ces dispositifs sont évalués M4/T4

#### Évitez les court-circuit

Ne pas court-circuiter la batterie. Un court-circuit accidentel peut se produire si un objet métallique tel qu'une pièce de monnaie, un trombone ou un stylo, provoque la connexion directe des pôles positif (+) et négative (-) de la batterie. (Ceux-ci ressemblent à des bandes métalliques sur la batterie). Cela peut se produire, par exemple, lorsque vous transportez une batterie de rechange dans votre poche ou votre sac. Un court-circuit au niveau des bornes peut endommager la batterie ou l'élément de connexion.

#### Évitez les températures élevées

Laisser la batterie dans des endroits chauds ou froids, comme dans une voiture en été ou en hiver, diminue sa capacité et sa durée de vie. **Pour de meilleurs résultats, essayez de garder la batterie entre -20°C et +55°C** (-4°F et 131°F). Un appareil avec une batterie chaude ou froide peut ne pas fonctionner temporairement, même lorsque la batterie est complètement chargée. Les performances de la batterie sont particulièrement limitées à des températures bien inférieures à zéro.

#### Élimination de la batterie

Ne jetez pas les batteries au feu car elles peuvent exploser. Les batteries peuvent aussi exploser lorsqu'elles sont endommagées. Jetez les batteries conformément aux réglementations locales et recyclez si possible. Ne jetez pas avec les ordures ménagères. Ne pas démonter, ouvrir ou déchiqueter les piles ou batteries. Dans le cas d'une fuite de la batterie, ne laissez pas le liquide entrer en contact avec la peau ou les yeux. En cas de fuite ou de danger consultez immédiatement un médecin.

#### Appareils médicaux personnels

Les téléphones mobiles peuvent perturber le fonctionnement des stimulateurs cardiaques et autres implants médicaux. Veuillez éviter de placer le téléphone sur le stimulateur cardiague, par exemple, dans votre poche de poitrine. Si une distance minimale de 15 cm (6 pouces) est maintenue entre le téléphone mobile et le stimulateur cardiague, le risque d'interférence est limité. Si vous pensez que des interférences se produisent, éteignez immédiatement votre téléphone mobile. Contactez votre cardiologue pour plus d'informations. Pour les autres dispositifs médicaux, consultez votre médecin et le fabricant de l'appareil. Se conformer aux instructions d'éteindre l'appareil ou désactiver l'émetteur RF lorsque cela est nécessaire, en particulier lorsque c'est affiché dans les hôpitaux et les avions. L'équipement utilisé dans ces lieux peut être sensible aux ondes radio émises par l'appareil et nuire à leur fonctionnement. En outre, respecter les restrictions dans les stations-services ou autres zones à atmosphère inflammable ou lorsque près d'appareils électro-explosifs.

#### Sécurité des enfants

Ne laissez pas les enfants jouer avec votre téléphone mobile ou ses accessoires. Ils pourraient se blesser ou blesser autrui, ou pourraient endommager accidentellement le téléphone mobile ou ses accessoires. Votre téléphone mobile et ses accessoires peuvent contenir de petites pièces, qui pourraient être détachés et créer un risque d'étouffement.

#### Les appels d'urgence

Les téléphones portables fonctionnent grâce aux signaux radioélectriques, et ne peuvent pas garantir une connexion dans toutes les conditions. Par conséquent, vous ne devez pas compter uniquement sur un téléphone mobile pour les communications essentielles (par exemple, les urgences médicales). Vérifiez auprès de votre fournisseur de service local.

# Utilisation de la batterie

Sonim XP7700 téléphone est livré avec une batterie intégrée. Pour tout renseignement liés aux batteries, contactez le support client Sonim.

#### Chargement de la batterie

La batterie fournie avec votre téléphone mobile n'est pas entièrement chargée. Nous vous recommandons de charger votre portable pendant 5 heures avant de l'utiliser pour la première fois.

#### Branchement du chargeur

Insérez la fiche du chargeur dans une prise de courant

### Branchement sur le téléphone

Le port de chargement se trouve sur la partie inférieure du téléphone, au-dessous de la couverture arrière. Insérez le connecteur de charge au port de chargement. 3

#### Animation/icône de chargement

- Si la batterie est en cours de chargement pendant que le téléphone est éteint, une barre de chargement située à côté du logo Sonim, montre le niveau de chargement de la batterie.
- Si la batterie est en cours de chargement pendant que le téléphone est allumé, l'icône de chargement de l'écran Accueil, montre le niveau de chargement de la batterie.
- Quand le téléphone est totalement chargé, les animation de chargement s'arrêtent et vous pouvez débrancher le chargeur du téléphone.

#### Vérification et optimisation de l'utilisation de la batterie

Vous pouvez vérifier l'état d'utilisation de la batterie et aussi fermer certaines applications pour économiser la batterie. Depuis l'écran Accueil, sélectionnez, **Paramètres** () > **Dispositif** > **Piles** ().

L'état actuel de chargement de la batterie (chargement en cours ou non) et les détails du niveau de chargement sont affichés en haut de l'écran.

L'indicateur de déchargement sur le haut de l'écran indique le niveau de la batterie depuis le dernier chargement et depuis combien de temps le téléphone é fonctionné sur la dernière charge.

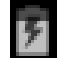

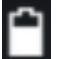

2

La liste en bas de l'écran montre la répartition de l'utilisation de la batterie pour les applications et services. Touchez un graphique pour plus de détails. L'écran de détails de certaines applications comportent des boutons qui vous permettent de régler les paramètres affectant la consommation d'énergie, ou d'arrêter l'application complètement.

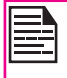

Utilisation de la batterie

Si vous arrêtez certaines applications ou services, votre appareil risque de ne pas fonctionner correctement.

#### Prolongez la vie de votre batterie

Suivez ces conseils pour prolonger la vie de la batterie de votre téléphone

- Si vous n'utilisez pas une connexion Wi-Fi, Bluetooth ou GPS utilisez **Paramètres** pour les déconnecter. Le réglage de GPS se trouve dans **Paramètres > Personnel > Position**.
- Déplacez Maps et les applications de navigation pour qu'elles fonctionnent en arrière-plan lorsque vous ne les utilisez pas. Ils utilisent le GPS (et donc de l'énergie)quand ils sont en cours d'exécution.
- Réglez la luminosité de l'écran sur Auto et définir un délai de mise en veille plus court (1 minute). Les paramètres d'affichage sont situés dans Paramètres > Affichage.
- Si vous êtes en déplacement et n'avez pas accès à un réseau mobile ou Wi-Fi, passer en mode Avion: Appuyez et maintenez la touche d'alimentation jusqu'à ce que la boîte de dialogue Options du téléphone apparaisse. Puis touchez le mode Avion.

# Quel est le contenu de la boîte?

La liste des éléments de la boîte de téléphone Sonim XP7 est :

- Sonim XP7 téléphone avec rechargeable batterie rechargeable intégrée.
- Guide de démarrage rapide
- Tournevis
- Aiguille
- Casque filaire
- Câble de données USB
- SIM Plateau d'éjection de PIN
- Chargeur mural

# Spécifications du téléphone

| Caractéristique | Description                                                           |
|-----------------|-----------------------------------------------------------------------|
| Dimensions      | 137*72.1*20.8 in.                                                     |
| Poids           | 280 g                                                                 |
| Caméra          | <ul> <li>Caméra photo avant - 1MP<br/>(mise au point fixe)</li> </ul> |
|                 | <ul> <li>Caméra arrière - 8 mégapixels<br/>(autofocus)</li> </ul>     |
| Mémoire         | 5.25 GB                                                               |
| Capteurs        | Accéléromètre<br>Proximité<br>Lumière ambiante                        |

| Caractéristique           | Description                                                                                                    |
|---------------------------|----------------------------------------------------------------------------------------------------|
| Réseau                    | LTE B1/B2/B4/B5/B7/B8/B12/B17<br>UMTS 850/900/1900/2100MHz<br>GSM 850/900/1800/1900MHz                                                    |
| Sans fil                  | Wi-Fi - 802.11 a/b/g/n/r avec<br>fonction point d'accès mobile<br>(Max 5 connexions).<br>Bluetooth : Bluetooth 4.0/BLE<br>(basse énergie) |
| Connectivité              | Nom du port du chargeur : USB2.0<br>à 5 broches, magnétique résistant<br>à l'eau<br>Prise audio de 3,5 mm                                 |
| Système<br>d'exploitation | Android Kitkat                                                                                                    |

15

# Votre carte SIM

La carte SIM associe vos services réseau (par exemple, numéro de téléphone, les services de données, et ainsi de suite) avec votre téléphone.

# Insertion de la carte SIM

 Retirez la vis A l'aide du tournevis de l'outil polyvalent. Retirez le couvercle du port du casque et dévissez-le complètement.

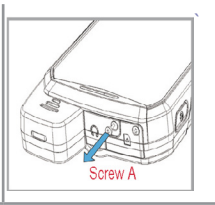

 Retirez la vis B l'aide du tournevis de l'outil polyvalent. Retirez le couvercle de la SIM et dévissez-le complètement.

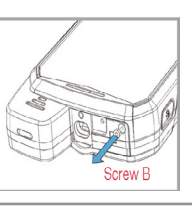

 Insérez le pointeau de l'outil polyvalent dans le trou et appuyez vers le bas. Le plateau de la carte SIM est expulsé. Passez le pointeau dans la boucle situe sur le dessus du plateau de la carte SIM pour le retirer complètement.

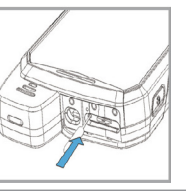

- Insérez la carte SIM dans le plateau et remettez le plateau dans la rainure en le poussant vers l'intérieur, vérifiez que le trou d'épingle soit placé à côté du port de l'écouteur.
   Remettez les deux
- Remettez les deux couvercles et les vis en place avec le tournevis de l'outil polyvalent.

# Téléphone Sonim XP7700

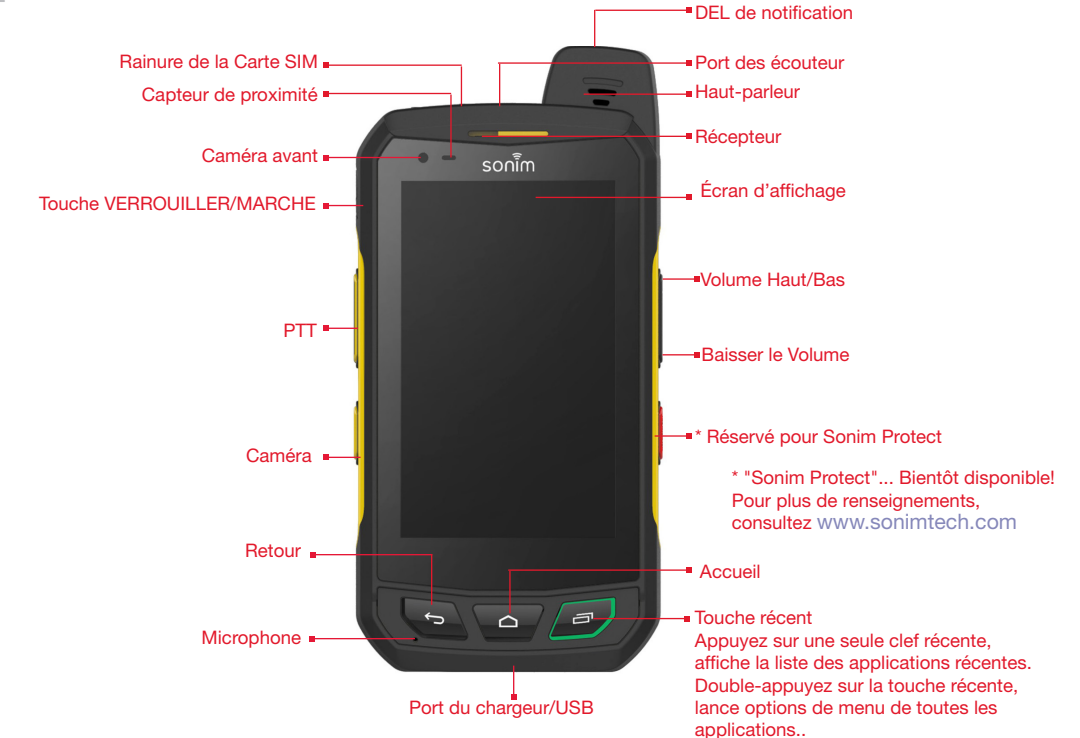

17

### Allumer le téléphone

Appuyez et maintenez la touche **Allumer/Verrouiller** pendant 2 secondes pour mettre en**MARCHE** le téléphone.

Lorsque le téléphone est allumé, il tente de s'enregistrer auprès du réseau. Après une inscription réussie, le nom du fournisseur de services s'affiche dans le panneau de **Notifications**.

Assurez-vous qu'une carte SIM valide soit insérée dans votre téléphone

#### Configuration de votre téléphone

Pour obtenir des instructions sur l'utilisation des touches de votre téléphone, chargeur, batterie, et d'autres caractéristiques matérielles, consultez le livret *Guide référence rapide*e fourni avec votre téléphone.

Lorsque vous **mettez** en **MARCHE** le téléphone pour la première fois, l'écran Bienvenue s'affiche.

- Pour choisir la langue, touchez le Menu.
- Pour configurer votre téléphone, touchez Démarrer et suivez les instructions.

Une série d'écrans vous guide à travers le processus d'installation. Si vous avez déjà un compte Gmail, utilisez votre adresse et votre mot de passe Gmail, sinon veuillez créer un compte Gmail.

S'il le faut, vous pouvez sauter certaines étapes de la configuration telles que la configuration de réseau mobile et la configuration de la connexion Wi-Fi au cours du processus d'installation. Reportez-vous au guide d'utilisation pour les configurer plus tard.

#### Pour quelle raison vous faut-il un compte Google +™

Votre compte **Google** vous permet d'organiser et d'accéder à vos renseignements personnels à partir de n'importe quel ordinateur ou appareil mobile :

- Lorsque vous vous identifiez sur votre téléphone avec votre compte Google, tous les contacts que vous associez à ce compte dans l'application Contacts sont automatiquement sauvegardés. Ainsi, ils sont toujours accessible via votre compte Gmail à partir de n'importe quel ordinateur. Les contacts ne se perdent pas.
- Synchroniser et sauvegarder vos e-mails, des fichiers multimédias, les coordonnées et les événements créés dans votre téléphone à votre compte Google. Vous pouvez choisir de télécharger les données sauvegardée vers tout ordinateur ou appareil mobile sur lequel vous vous identifiez avec le même compte Google.

18

- Cela vous permet de protéger vos renseignements personnels car les comptes Google sont faciles à utiliser, offrent un haut niveau de sécurité et sont protégés par un mot de passe.
- Vous pouvez utiliser tous les services Google tels que les cartes, la navigation, Play Store, Google Now, Google + et les signets Google Chrome, il suffit de vous identifier avec votre nom d'utilisateur et votre mot de passe.

#### Utilisation tactile et clavier

Le Sonim XP7 est un téléphone à écran tactile. Vous pouvez utiliser vos doigts pour manipuler les icônes, les boutons, les menus et d'autres éléments de l'écran tactile. Pour sélectionner ou activer une fonction ou une application, touchez-la.

Autres gestes tactiles communs :

- Maintenir-appuyé : Touchez et maintenez un élément de l'écran sans lever le doigt jusqu'à ce qu'une action se produise.
- Glisser-déplacer : Touchez et maintenez un élément pendant un moment, puis, sans lever le doigt, déplacez-le sur l'écran jusqu'à atteindre la position cible. Par exemple, vous pouvez faire glisser des raccourcis sur l'écran Accueil de votre Sonim XP7 pour les repositionner.
- Faire glisser : Déplacer rapidement votre doigt sur la surface de l'écran, sans faire de pause lors du premier touché (pour éviter de déplacer des éléments). Par exemple, vous pouvez faire glisser un écran Accueil vers la gauche ou la droite pour afficher les autres écrans d'accueil.
  - **Double-tape :** Tapez deux fois de suite sur une page Web, une carte ou un autre élément de l'écran pour faire un zoom avant. Par exemple, doubletapez sur une page Web dans le navigateur pour zoomer, et double-tapez à nouveau pour effectuer un zoom arrière.

# Écran Accueil

Votre Sonim XP7

Une fois que vous avez terminé la configuration du téléphone, l'écran Accueil s'affiche. L'écran Accueil est le point d'accès à toutes les fonctionnalités du téléphone. L'écran Accueil peut comporter plusieurs écrans. Faites glisser pour vous déplacer entre les écrans d'accueil.

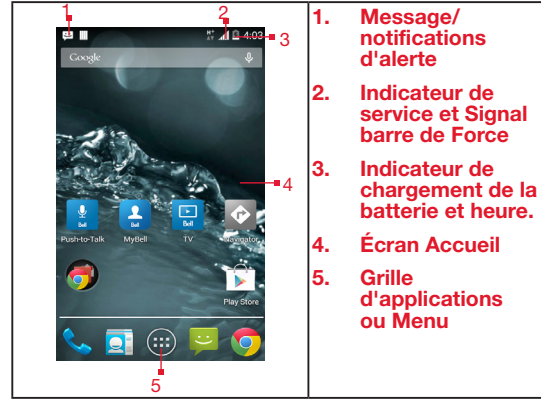

Les touches de navigation sont situées en dessous de l'écran.

| loucnes    | Description                                                                                                    |
|------------|----------------------------------------------------------------------------------------------------|
| ¢          | Retour -<br>Ouvre les écrans précédents dans la<br>séquence de travail jusqu'à ce que l'écran<br>Accueil s'affiche. Une fois que l'écran Accueil<br>s'affiche, il reste affiché, même lorsque vous<br>appuyez sur la touche de retour. |
| $\bigcirc$ | Accueil -<br>Une pression brève sur n'importe quelle app :<br>Montre l'écran d'accueil.<br>Longue pression : Google Now<br>Double pression : Ouvre la liste des<br>applications récentes.                                              |

# Touches Description

#### Récentes -

Affiche les miniatures des applications que vous avez utilisé récemment. Pour supprimer une application de cette liste, faites glisser l'application vers la gauche ou la droite.

Le **Menu ou la Grille d'applications** est situé au-dessus du panneau des touches matérielles de l'écran Accueil. Les icônes des apps de la barre de favoris demeurent visibles dans tous les panneaux de l'écran Accueil.

L'icône **Toutes les Apps** () est toujours positionné au centre de la barre des favoris. Touchez-le pour voir toutes les applications et widgets installés.

La zone de notification d'alerte dans la barre d'état en haut de l'écran fournit des détails sur diverses notifications telles que l'appel manqué, les nouveaux messages, les alarmes, les événements et les mises à jour de logiciels.

• Pour afficher les notifications, faites glisser votre doigt vers le bas à partir du haut de l'écran.

Les **lcônes système**sur la droite affichent l'état actuel de l'appareil tels que la qualité de la connexion sans fil et du réseau, le niveau de la batterie et l'heure.

La **Barre de recherche Google** est située juste endessous de la barre d'état et vous permet de lancer des recherches dans votre téléphone ou sur le web. Touchez la **Barre de recherche Google** pour entrer les termes de la recherche ou pour parler et effectuer une saisie vocale.

Vous pouvez créer des raccourcis pour les icônes des applications et des widgets au sein de votre écran Accueil.

# Ajout d'un icône d'application à l'écran Accueil

- 1. Depuis l'écran Accueil, tapez sur Toutes les apps (🕮).
- 2. Glissez vers la gauche ou vers la droite pour localiser l'application pour laquelle vous avez besoin d'un raccourci sur l'écran Accueil.
- 3. Touchez et maintenez l'icône de l'application et faites-la glisser vers l'écran Accueil.
- Pour ouvrir une application placée sur l'écran Accueil, appuyez sur son raccourci sur l'écran Accueil.
- 5. Pour voir d'autres écrans d'accueil, faites glisser votre doigt rapidement vers la gauche ou la droite.

# Création d'un dossier sur l'écran Accueil.

Les dossiers vous aident à organiser les icônes.

1. Touchez et maintenez une icône de l'écran Accueil ou de l'écran Applications. 20

- 2. Faites-le glisser et placez-le sur une autre icône qui doit-être inclue dans le même dossier.
- 3. Maintenez appuyé pendant 2 secondes. Les deux icônes sont regroupées dans un dossier sans nom.
- 4. Tapez sur le dossier. Appuyez sur la zone du nom et entrez un nom approprié pour le dossier.

# Déplacement d'un icône/dossier depuis l'écran Accueil

- 1. Touchez et maintenez l'icône de l'application et faites-le glisser vers la nouvelle position.
- 2. Pour le déplacer vers un autre écran Accueil, faites-le glisser vers le côté de l'écran.

#### Retrait d'un icône/dossier de l'écran Accueil

- Touchez et maintenez l'icône de l'application. Un ( Remove ) texte s'affiche sur le haut de l'écran Accueil.
- Faites glisser l'icône et positionnez-le sur le (X Remove) texte jusqu'à ce qu'il devienne rouge.
- 3. Lâchez l'icône, il sera supprimé de l'écran Accueil.

La suppression de l'icône d'une application téléchargée de l'écran Accueil ne supprime pas l'application. Vous devez aller à**Paramètres du périphérique > Applications > Tous**, Sélectionnez une application et désinstallez-la.

# lcônes de la page d'accueil

La zone de notification d'alerte dans la barre d'état en haut de l'écran fournit des informations sur l'état de l'appareil. Des informations telles que la date et l'heure, l'état de charge de la batterie, le service de données et la connectivité Wi-Fi et du réseau sont affichés lorsque le téléphone est en mode veille. D'autres indicateurs, tels que l'état de connectivité Bluetooth, mode avion, l'alarme et le transfert d'appel sont affichés, si la fonction est activée.

| lc | ôr |  |
|----|----|--|
|    |    |  |

#### Description

indicateur de niveau de batterie

| Icônes    | Description                        |
|-----------|------------------------------------|
| 7         | Chargement de la batterie en cours |
| $\square$ | Pas de signal                      |
| h.        | Puissance du signal                |
| 2         | Pas de carte SIM                   |
| E R       | Itinérance                         |
| 4G<br>₊↑  | Réseau UMTS connecté               |
| E .II     | Réseau EDGE connecté               |
| <b>\$</b> | Wi-Fi connectée                    |
| 8         | Bluetooth activé                   |
| ٠.        | Appel en cours.                    |
| č         | Appel manqué                       |

21

| lcônes    | Description                                                   |
|-----------|---------------------------------------------------------------|
| :)        | Nouveau SM ou MMS                                             |
|           | Alarme activée                                                |
| Ń         | Mode silence activé                                           |
| $\square$ | Mode vibreur activé                                           |
| ¥         | Mode avion activé                                             |
| í         | Erreur/notification-information - votre attention est requise |
| G         | Synchronisé avec les comptes associés<br>comme Google         |
|           | Capture d'écran effectuée                                     |
| 0         | Music en cours de lecture                                     |
|           | L'appareil est à cours d'espace de stockage                   |

# Utilisation de l'appareil Sans Carte SIM

Vous pouvez effectuer les opérations suivantes sans insérer une carte SIM dans le téléphone.

- Faire un appel d'urgence
- Voir et modifier tous les paramètres sauf ceux en rapport avec l'utilisation de données et les réseaux.
- Activer et partager des fichiers Bluetooth.
- Activer et accéder à l'internet et à tous vos comptes synchronisés en utilisant la connectivité Wi-Fi.
- Accéder à votre carnet d'adresses, à vos fichiers, fichiers multimédias ainsi qu'à tous les outils et applications.
- Consultez et modifiez les paramètres de votre profile.

22

# Configuration et Utilisation du verrouillage d'écran.

Vous devez verrouiller l'écran pour le protéger contre les accès non autorisés.

- 1. Depuis l'écran Accueil ou Applications, tapez sur **Paramètres** ( ).
- Ouvrez le menu déroulant et tapez sur Sécurité ( ), dans Paramètres Personnel.
- Tapez sur Verrouiller l'écran et sélectionnez une des options suivantes pour configurer le téléphone :
  - Aucun : Désactive le verrouillage du téléphone.
  - **Faire glisser** : Lorsque le téléphone est verrouillé, faites glisser l'écran vers la droite pour débloquer le téléphone.
  - PIN : Lorsqu'activé entrez le PIN que vous avez choisi. Quand le téléphone est verrouillé,

déverrouillez-le en utilisant le PIN.

- Mot de passe : Lorsqu'il est activé entrez le mot de passe que vous avez choisi. Quand le téléphone est verrouillé, déverrouillez-le en utilisant le mot de passe.
- Déverrouillage Face Unlock La reconnaissance faciale est une des méthodes de verrouillage disponibles. Une fois la configuration terminée vous pouvez déverrouiller l'appareil en le regardant. Pratique et sympa.

Quand le téléphone est verrouillé, vous pouvez répondre aux appels entrants sans avoir à déverrouiller l'appareil. Touchez l'icône téléphone blanc est faites le glisser sur une de ces icônes.

| Icônes | Description                                                                                                    |
|--------|----------------------------------------------------------------------------------------------------|
| ٩.,    | Répondez à l'appel.                                                                                            |
|        | Raccrochez l'appel.                                                                                            |
| E      | Raccrochez l'appel et répondez avec<br>un message de texte standard depuis<br>une liste de messages standards. |

# ChangerLe fond d'écran

Vous pouvez choisir une image ou une photo stockée sur votre téléphone comme fond d'écran pour l'écran Accueil. Comment changer le fond d'écran :

1. Tapez et maintenez l'écran Accueil. La boîte de dialogue Définir fond d'écran s'affiche.

- 2. Sélectionnez une image depuis l'une des collections de fonds d'écran disponibles :
  - **Galerie:** inclut les photos et les captures d'écran prises en utilisant la caméra.
  - Fond d'écran en direct : y compris les fonds d'écrans animés.
  - Google Photos : Comprends les photos enregistrées dans l'album Web Picasa de votre compte Google.
  - Fonds d'écran : y compris des images préchargées sur le téléphone..

#### Faire une capture d'écran.

Vous pouvez fore une capture d'écran de l'écran en cours, cette image sera stockée dans la galerie de votre téléphone. Comment faire une capture d'écran :

1. Vérifiez que l'image à capturer soit bien affichée sur l'écran.

23

- 2. Appuyez sur le bouton **Marche/Arrêt** et Baisser/ Augmenter le **Volume** simultanément. La capture d'écran est alors stockée dans la galerie.
- 3. Un icône **capture d'écran** ( ) est aussi affiché dans la barre supérieure de l'écran Accueil.

La capture d'écran est automatiquement enregistrée dans la Galerie

#### Saisie vocale pour saisie de texte

Vous pouvez utiliser la saisie vocale pour entrer du texte en parlant. Cette caractéristique utilise le service de reconnaissance de voix de Google. Il est nécessaire de disposer d'une connexion de données mobile ou Wi-Fi pour pouvoir l'utiliser.

#### Réglage de l'heure et de la date

Vous pouvez configurer er afficher la date et l'heure sur le téléphone. Vous pouvez aussi choisir le format d'affichage.

- 1. Depuis l'écran Accueil ou Toutes les Apps, tapez sur **Paramètres** (
- 2. Ouvrez le menu déroulant et tapez sur Date et heure ( ), situé dans Paramètres Système.
- 3. Sélectionnez l'une des options suivantes à configurer **Date et heure** :
  - Pour synchroniser la date et l'heure avec l'heure du réseau, activez **Heure et date automatique**.
  - Pour synchroniser la date et l'heure avec l'heure du réseau, activez **Fuseau horaire** automatique.
  - Pour configurer la date manuellement, tapez sur Définir la date. Parcourir et sélectionnez la date, le mois et l'année. Tapez sur Appliquer.
  - Pour configurer l'heure manuellement, tapez sur Définir l'heure. Parcourir et sélectionnez l'heure, le mois et l'année. Tapez sur Appliquer.
  - Pour définir le fuseau horaire, tapez sur Définir le fuseau horaire. Parcourir et sélectionnez le fuseau horaire.
  - Pour définir l'horloge sur le format 24-hour activez **Utilisez le format 24**.
  - Pour définir votre format de date préféré, tapez sur Choisir le format de date. Les formats de date pris en charge sont Régional (le format

standard pris en charge par ce pays ou région, MM JJ AAAA, JJ MM AAAA, AAAA MM JJ avec / comme séparateur.

# Sans fil

Vous pouvez changer la langue d'interaction du téléphone en sélectionnant votre langue préférée.

Pour définir la langue sur la base de la carte SIM,

Sélectionnez Paramètres (2011) > PERSONNEL > Langue et saisie (2011) > Langue.

Les langues suivantes peuvent être sélectionnées :

- Anglais
- Français
- Coréen
- Chinois
- Japonais

Tous les menus, messages de réponse aux utilisateurs et texte entré seront affichés dans la langue choisie.

#### Correcteur d'orthographe

Activer le correcteur d'orthographe, pour vérifier et modifier l'orthographe quand vous écrivez vos messages de texte ou des emails.

#### Paramètres personnels de dictionnaire

La langue de clavier par défaut est l'anglais (États-unis). Cela ne peut pas être changé.

#### Paramètres de voix

- Le moteur de voix est configuré pour Google Texte à voix cela ne peut pas être modifié. Pour changer les paramètres du moteur Google Texte à voix et installer un nouveau pack de langue, taper sur l'icôneParamètres ( reference) situé à côté du moteur.
- Tapez sur Vitesse de la voix pour définir une vitesse confortable pour la voix.
- Tapez sur Écoutez un exemple pour vérifier la vitesse de voix définie.
- Tapez sur État de la langue par défaut, pour voir quelle est la langue par défaut pour l'saisie vocale.

# Paramètres de la Souris/Pointeur

Tapez sur **Vitesse du pointeur** pour régler la sensibilité du pointeur de votre téléphone à un niveau confortable.

# Paramètres d'affichage

- 1. Depuis l'écran Accueil ou Toutes les Apps, tapez sur **Paramètres** (
- 2. Vous pouvez activer ou modifier les paramètres Sélectionnez **Paramètres > Dispositif > Affichage**.
- 3. Choisissez l'une des options de configuration d'affichage suivantes :
- Luminosité : Réglez la luminosité de l'affichage du téléphone. Il est recommandé de la régler sur Auto pour que la luminosité de l'affichage s'ajuste automatiquement à la luminosité de l'environnement. Cela optimise aussi la consommation d'énergie de l'appareil.

- Fond d'écran : Choisissez le fond d'écran pour votre écran Accueil. Vous pouvez le choisir depuis l'une des collections suivantes.
  - **Galerie:** inclut les photos et les captures d'écran prises en utilisant la caméra.
  - Fond d'écran en direct : y compris les fonds d'écrans animés.
  - **Photos :** comprends les photos prises avec la caméra du téléphone.
  - **Fonds d'écran :** y compris des images pré-chargées sur le téléphone..
- Notification lumineuse pulsante : La diode DEL située sur le haut du téléphone s'allume pour toutes les notifications.
- Rotation automatique de l'écran : Permet que l'écran tourne automatiquement.
- Repos: Configure l'heure de repos pour que l'écran s'obscurcisse après une durée d'inactivité définie. Cette caractéristique permet aussi d'économiser l'énergie de la batterie.
- Rêve éveillé : Lorsqu'activé, le fond d'écran est activé après une période d'inactivité donnée. Vous pouvez configurer le fond d'écrans sur l'une des options suivantes.

Tapez sur l'icône **Paramètres** ( 🔡 ) à côté de chaque option, pour personnaliser le fond d'écran.

- Horloge : Affiche l'horloge système en cours.
- **Couleurs :** Affiche les sept couleurs du spectre avec des effets de transitions.
- Cadre de photo : Affiche les photos de la galerie et les captures d'image en plein écran.

- **Table de photo :** Affiche un assortiment de photos de la galerie et de captures d'image.
- **Google Photos :** Affiche un collage de photos provenant du compte Google +.
- Taille de la police: Défini la taille du texte affiché sur l''écran.
- Écran de projection : Connectez votre téléphone à un autre dispositif utilisant le réseau sans fil et reflétez votre écran sur l'écran de l'autre appareil.
- 4. Quand l'écran du téléphone est éteint ou en mode sommeil vous pouvez activer l'affichage en appuyant sur la touche Accueil.

# Connexion d'un dispositif d'affichage sans fil

Vous pouvez utiliser la caractéristique d'affichage sans fil. Depuis cette caractéristique vous pouvez afficher de la vidéo et de l'audio en direct sur d'autres dispositif qui prennent en charge la caractéristique projection d'écran. Vous pouvez effectuer des projections d'écrans depuis votre téléphone avec ou sans router sans fil standard.

- 1. Depuis l'écran Accueil ou Toutes les Apps, tapez sur **Paramètres** ( ).
- 2. Ouvrez le menu déroulant et tapez sur Affichage, dans Paramètres Dispositif.
- Parcourir et tapez sur Écran de projection. Une liste de dispositif qui prennent en charge la projection d'écran s'affiche. Sélectionnez un dispositif et tapez sur OK.

# Connexion à un PC via USB.

Quand un téléphone est connecté à un PC via câble

USB, les deux options suivantes s'affichent quand l'utilisateur parcoure le panneau de notifications.

- Dispositif Media (MTP) : Sélectionnez cette option pour transférer des fichiers médias sous Windows, ou pour transférer des fichiers Android sous MAC. Les fichiers audio peuvent être transférés ou synchronisées en utilisant Media Player.
- Caméra (PTP): Sélectionnez cette option pour transférer des photos prises en utilisant la caméra du téléphone et transférez les fichiers qui ne sont pas pris en charge par le MTP.

#### Modem affilié via USB :

Affiliation d'un modem USB.

# Sélectionnez Paramètres > Affiliation et point d'accès mobile > Activer l'affiliation USB.

L'utilisateur doit activer les données mobiles ou se connecter à un réseau Wi-Fi.

|--|

Quand le téléphone est connecté à l'ordinateur via Câble USB en mode Dispositif média (MTP), la mémoire du téléphone est affichée comme un disque sur l'ordinateur.

Quand le téléphone est connecté à l'ordinateur en tant que dispositif média, vous pouvez utiliser l'Explorateur de fichier pour parcourir les fichiers du téléphone.

#### Consulter les informations du dispositif.

Pour consulter les informations du dispositif, tel que l'état de mise à niveau, la version Android le noyau et la version de bande de base.

- 1. Depuis l'écran Accueil ou Toutes les Apps, tapez sur Paramètres ( ).
- Ouvrez le menu déroulant et tapez sur A propos de l'appareil (), situé dans Paramètres Système.

# Gestion de la mémoire utilisée par les applications.

L'écran Applications vous permet d'optimiser l'utilisation de la mémoire pour toutes les application. Pour afficher ces paramètres,

- 1. Depuis l'écran Accueil ou Toutes les Apps, tapez sur Paramètres (
- Ouvrez le menu déroulant et tapez sur Apps, dans Paramètres Dispositif. Les onglets suivants s'affichent.
  - Téléchargés : Affiche les apps que vous avez téléchargé depuis Google Play<sup>™</sup> ou depuis d'autres sources.
  - Exécution : Affiche toutes les applications, processus et services en cours d'exécution ou qui ont des processus en cache et la quantité de RAM utilisée par chaque application. Le graphique en bas de l'onglet Exécution indique la RAM totale dans l'utilisation et le pourcentage libre. Touchez MONTRER LES PROCESSUS DU CACHE ou MONTRER LES SERVICES EN COURS D'EXÉCUTIONpour passer de l'un à l'autre.
  - Tous : Affiche toutes les applications qui sont pré-livrés avec Android et téléchargés à partir de Google Play Store ou d'autres sources.

#### Optimisation de l'utilisation mémoire

Vous pouvez optimiser la mémoire de votre téléphone en effectuant les tâches suivantes.

- Désinstaller des applications qui ne sont pas nécessaires.
- Supprimez les fichiers inutiles qui sont téléchargés ou créés.
- Transférer des fichiers qui nécessaires plus tard sur votre ordinateur.
- Supprimer le contenu hors ligne de Google Play et le diffuser via un réseau Wi-Fi ou réseau mobile.

# Connexion à réseau Wi-Fi

Le Wi-Fi est une technologie de réseau sans fil qui peut fournir un accès Internet à une distance de jusqu'à 100 mètres, selon le routeur et l'environnement.

Vous pouvez accéder à Internet lorsque vous connectez votre XP7 à un réseau Wi-Fi. Pour connecter votre téléphone à un réseau Wi-Fi :

- 1. Depuis l'écran Accueil ou Toutes les Apps, tapez sur **Paramètres** (
- 2. Activez Wi-Fi, situé sous Paramètres de Sans fil et réseaux.
- Appuyez sur Wi-Fi. Une liste des routeurs Wi-Fi présents dans la zone accessible à votre téléphone s'affiche.
- Tapez sur votre réseau préféré. Entrez la clé / WPS WEP / WPA (s'il s'agit d'un réseau sécurisé) et tapez sur Connexion. Pour vérifier le mot de passe avant la connexion, activer l'option Afficher le mot de passe.

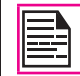

Il est toujours recommandé de sécuriser votre routeur Wi-Fi et de connecter votre téléphone à un réseau sécurisé.

# Ajouter un réseau

Pour ajouter un nouveau réseau Wi-Fi

- Dans l'écran Paramètres Wi-Fi, appuyez sur le bouton Ajouter réseau ( ).
- 2. Entrez les informations suivantes :
  - Réseau SSID : L'identifiant du réseau sans fil
  - Sécurité : Définissez le type de sécurité sur; Aucune, WEP, WPA/WPA2 PSK, 802.1x EAP.

3. Activez les Paramètres avancés pour configurer les Informations du proxy et les Paramètres IP.

#### Modification d'un réseau

- 1. Tapez et maintenez le réseau connecté.
- Sélectionnez Modifier réseau. Les informations de réseau tels que l'état de la connexion, la force du signal, la vitesse de connexion, type de sécurité, l'adresse IP et le mot de passe sont affichés.
- Appuyez sur Enregistrer pour enregistrer les paramètres ou sur Annuler pour revenir à l'écran précédent.

#### Oublier un réseau

- 1. Tapez et maintenez le réseau connecté.
- Sélectionnez Oublier le réseau. Le réseau sélectionné est débranché de la Wi-Fi et demande un mot de passe si en cas de nouvelle tentative de connexion.

#### Activation de WPS sur votre routeur

Pour configurer un réseau Wi-Fi sécurisé,

Appuyez sur le bouton WPS Push ( 2) dans Paramètres Wi-Fi et appuyez sur le bouton WPS de votre routeur, lorsque vous y serez invité.

# Connexion à un Dispositif Bluetooth.

Bluetooth est une technologie de communication sans fil à courte portée utilisé pour la communication entre

dispositifs sur une distance d'environ 8 mètres.

Vous pouvez effectuer les tâches suivantes à l'aide des appareils connectés par Bluetooth :

- Transfert de fichiers médias et de contacts entre les appareils mobiles connectés via Bluetooth.
- Accéder à l'Internet via un périphérique Bluetooth connecté à un routeur Wi-Fi.
- Utiliser un casque Bluetooth pour lire un fichier multimédia.

#### Association d'un périphérique Bluetooth

Pour activer Bluetooth et associer votre téléphone XP7 avec d'autres périphériques Bluetooth :

- 1. Depuis l'écran Accueil ou Toutes les Apps, tapez sur **Paramètres** (
- 2. Activez Bluetooth, situé sous Paramètres de Réseaux sans fil.

Assurez-vous que le-XP7700 soit visible à tous les dispositifs Bluetooth à proximité.

- Appuyez et maintenez Bluetooth pour rechercher et ajouter d'autres périphériques compatibles Bluetooth.
- Appuyez sur Rechercher des appareils. Une liste des périphériques Bluetooth accessibles s'affiche. Assurez-vous que Bluetooth soit activé sur l'autre appareil aussi.
- 5. Sélectionnez et tapez sur votre appareil préféré.
- Confirmez la clé sur l'autre appareil et tapez sur Associer dans votre téléphone. Le dispositif sera affiché dans la liste Périphériques associés.

# Modification des paramètres d'un dispositif Bluetooth associé

- 1. Appuyez et maintenez **Bluetooth** pour afficher la liste des périphériques Bluetooth associés.
- 2. Appuyez sur l'icône **Paramètres** ( ) situé à côté du périphérique Bluetooth associé préféré.
- 3. Appuyez sur **Renommer** pour renommer le nom affiché pour l'appareil.
- Appuyez sur **Dissocier** pour supprimer le périphérique à partir de votre liste de dispositifs associé.
- 5. Activer **Média audio** pour pouvoir écouter des fichiers audio depuis le périphérique Bluetooth.
- 6. Activer **Accès à Internet** pour utiliser le périphérique Bluetooth associé pour accéder à l'Internet.

# Optimisation de l'utilisation de données

L'utilisation de données se réfère à la quantité de données utilisées par votre téléphone lors des transferts de données via Internet. Les frais d'utilisation de données dépendent du plan sans fil fourni par votre fournisseur de services.

Pour surveiller votre consommation de données, régler les paramètres d'utilisation des données.

- 1. Depuis l'écran Accueil ou Toutes les Apps, tapez sur **Paramètres** (
- 2. ActivezUtilisation de données, situé sous Paramètres Utilisation de données (
- 3. Activer **Données mobiles** pour accéder à Internet en utilisant votre réseau mobile.

- Activer Définir un plafond de données mobiles pour l'utilisation de données et définir une alarme qui se déclenchera avant que la limite prédéfinie ne soit atteinte.
- 5. Faites glisser la barre rouge pour définir le **Plafond** d'utilisation de données.

L'accès aux données mobiles est coupé automatiquement dès que vous atteignez cette limite. Vous ne serez plus en mesure d'accéder à l'Internet et aux fonctions du téléphone qui en dépendent. Vous recevez une notification dès que vous atteignez la limite d'utilisation des données définie.

6. Faites glisser la barre jaune pour définir une alarme d'utilisation de données avant que la limite prédéfinie ne soit atteinte.

# Activer le Mode avion

Lorsque votre téléphone est en mode avion, vous n'aurez ni connectivité réseau, ni connexion de données mobile. Mais vous pouvez accéder à votre caméra, aux fichiers média et aux autres fonctionnalités qui ne nécessitent pas de connectivité mobile. Pour activer le mode avion.

- 1. Depuis l'écran Accueil ou Toutes les Apps, tapez sur Paramètres ( ).
- 2. Tapez sur Plus situé sous Paramètres Sans fil et réseaux.
- 3. Activer le Mode avion.

#### Configuration de Modem affilié et point d'accès mobile

En utilisant l'affiliation de modem et le point d'accès mobile vous pouvez partager la connexion réseau de votre appareil avec un ordinateur ou d'autres périphériques via USB, Wi-Fi ou Bluetooth. Pour activer le partage de connexion USB,

- 1. Depuis l'écran Accueil ou Toutes les Apps, tapez sur **Paramètres** (
- 2. Tapez sur **Plus** situé sous Paramètres **Sans fil et** réseaux.
- 3. Tapez sur Modem affilié et point d'accès mobile.
- 4. Activez Affiliation USB.

#### Configuration d'un Point d'accès Wi-Fi Mobile

Lorsque vous configurez votre téléphone comme point d'accès Wi-Fi, vous pouvez connecter d'autres périphériques à ce téléphone par le biais d'une connexion Wi-Fi et accéder à l'Internet.

1. Tapez sur **Plus** situé sous Paramètres **Sans fil et** réseaux.

- 2. Tapez sur Modem affilié et point d'accès mobile.
- 3. Tapez sur Configuration de point d'accès mobile Wi-Fi.
- 4. Entrez les identifiants du Réseau SSID, et le mot de passe puis tapez sur Enregistrer.

#### Activation d'un point d'accès Wi-Fi portable :

- 1. Depuis l'écran Accueil ou Toutes les Apps, tapez sur Paramètres ( ).
- 2. Tapez sur **Plus** situé sous Paramètres **Sans fil et** réseaux.
- 3. Tapez sur Modem affilié et point d'accès mobile.
- 4. ActivezPoint d'accès Wi-Fi portable.

# Activation de l'affiliation Bluetooth

Lorsque vous activez l'affiliation Bluetooth, vous pouvez partager la connexion Internet de votre téléphone avec d'autres appareils Bluetooth associés.

- 1. Tapez sur **Plus** situé sous Paramètres **Sans fil et réseaux**.
- 2. Tapez sur Modem affilié et point d'accès mobile.
- 3. Activez Affiliation Bluetooth.

# **Configuration d'une Connexion VPN**

L'utilisation d'un réseau privé virtuel (VPN), vous permet d'accéder à des sites Web et d'autres ressources d'un réseau local sécurisé, même lorsque vous êtes à l'extérieur de ce réseau.

#### Pour configurer une connexion VPN,

- 1. Depuis l'écran Accueil ou Toutes les Apps, tapez sur Paramètres ( ).
- 2. Tapez sur **Plus** situé sous Paramètres **Sans fil et** réseaux.
- 3. Tapez sur VPN.

Vérifiez que le code PIN de verrouillage d'écran ou le mot de passe soient définis.

- 4. Tapez sur l'icône **Ajouter un réseau** ( + ). L'écran Modifier **le profile VPN** s'affiche.
- 5. Entrez les informations suivantes :
  - Nom : Nom de la connexion VPN.
  - **Type :** Sélectionnez le type de connexion.
  - Adresse du serveur : Adresse du serveur

sécurisé pour la connexion.

- **Cryptage PPP :** Permet d'effectuer un cryptage sécurisé point à point entre votre appareil et le serveur VPN.
- Sélectionnez **Avancé** pour saisir les détails du serveur DNS.

#### Connexion à un réseau VPN

- Tapez sur le nom VPN requis dans la liste des réseaux VPN configurés.
- Entrez les informations d'identification requises.
- Appuyez sur Connexion. Lorsque le téléphone est connecté au réseau VPN les l'icône d'état et de notification sont affichées en permanence dans l'écran Accueil.

#### Modification des informations du réseau VPN

- Appuyez et maintenir le profile VPN à modifier dans la liste des réseaux VPN configurés.
- Tapez sur Modifier le profil.
- Modifiez les informations requises.
- Tapez sur **Enregistrer** pour enregistrer les modifications.

#### Suppression d'un réseau VPN

Pour supprimer un profil VPN à partir de l'écran VPN,

- 1. Appuyez et maintenir le profile VPN à supprimer dans la liste des réseaux VPN configurés.
- 2. Tapez sur Supprimer le profil.

# Gestiondu réseau mobile

Vous pouvez afficher et modifier les paramètres de votre fournisseur de services mobiles. Pour afficher et modifier vos paramètres de réseau mobile,

- 1. Depuis l'écran Accueil ou Toutes les Apps, tapez sur Paramètres ( ).
- 2. Tapez sur **Plus** situé sous Paramètres **Sans fil et** réseaux.
- 3. Tapez sur Paramètres Réseaux mobiles.
- 4. Activer **Données activées** pour accéder à Internet en utilisant votre réseau mobile.
- 5. Activer **Itinérance de données** pour accéder à Internet sur un réseau en itinérance.
- 6. Sélectionnez le **type de réseau Préféré**. Vous pouvez choisir entre 2G, 3G et LTE.
- 7. Appuyez sur **Noms des points d'accès** pour afficher et modifier les points d'accès du réseau.
- 8. Appuyez sur **Ajouter icône de réseau** (+) pour ajouter un nouveau point d'accès.
- 9. Tapez sur **Opérateur réseau** pour afficher et modifier votre opérateur de réseau depuis la liste de réseaux disponibles.

# Gestion du plan du portable

Vous pouvez consulter et modifier votre forfait mobile et consulter le nombre de minutes utilisées, si le fournisseur de services a activé cette option.

 Depuis l'écran Accueil ou Toutes les Apps, tapez sur Paramètres ( ).

- 2. Tapez sur **Plus** situé sous Paramètres **Sans fil et** réseaux.
- 3. Tapez sur **Plan mobile** pour consulter et modifier votre plan mobile.

#### Gestion des émissions de cellulaires

Vous pouvez activer la diffusion cellulaire pour obtenir des messages d'urgence et de la diffusion importante de votre fournisseur de services.

- 1. Depuis l'écran Accueil ou Toutes les Apps, tapez sur Paramètres ( ).
- 2. Tapez sur **Plus** situé sous Paramètres **Sans fil et** réseaux.
- 3. Appuyez Diffusion Cellulaire. Activez les types de messages diffusés tels que les menaces extrêmes, de graves menaces et les alertes d'ambre, que vous souhaiteriez recevoir.

32

- Activer Activez les notifications pour recevoir des notifications quand des alertes sont envoyées à votre téléphone.
- 5. Configurez la **Durée de la sonnerie d'alarme**.

# À propos de la Sécurité Android

Android adopte une approche multicouches à la sécurité.

- Prévention : Les applications dans Google Play sont continuellement analysées pour bloquer les applications nuisibles et les contrevenants à la politique de sécurité. Vous pouvez également choisir d'installer des applications depuis d'autres sources vérifiées.
- Commande : Les Bacs à sable d'applications empêchent les applications d'accéder à d'autres parties du système d'exploitation de votre appareil, à moins que vous leur donniez la permission lors de l'installation. Le verrouillage de l'écran et le cryptage aident à prévenir l'accès non autorisé à l'ensemble du dispositif.
  - **Défendre :** Une fois identifiées les apps dangereuses peuvent être enlevés à distance.

# Gestion des réglages du sécurité

Vous pouvez activer et protéger votre téléphone contre les accès non autorisée en configurant les paramètres de sécurité.

- Depuis l'écran Accueil ou Toutes les Apps, tapez sur Paramètres (
  ).
- Tapez sur Sécurité situé sous Paramètres Personnels. Activer les réglages nécessaires aux paramètres de sécurité préférés parmi les options suivantes :

# Verrouillage d'écran

1. Tapez sur **Verrouiller l'écran** et sélectionnez une des options suivantes pour configurer le téléphone :

- Aucun: Désactive le verrouillage du téléphone.
- Faire glisser : Lorsque le téléphone est verrouillé, faites glisser l'écran vers la droite.
- Schéma : Lorsque activé entrez le Schéma que vous avez choisi. Quand le téléphone est verrouillé, déverrouillez-le en utilisant le Schéma.
- **PIN** : Lorsqu'il est activé entrez le PIN que vous avez choisi. Quand le téléphone est verrouillé, déverrouillez-le en utilisant le PIN.
- Mot de passe : Lorsqu'il est activé entrez le mot de passe que vous avez choisi. Quand le téléphone est verrouillé, déverrouillez-le en utilisant le mot de passe.
- Déverrouillage Face Unlock Lorsqu'il est activé, déverrouillez le téléphone en regardant le dispositif.

Quand le téléphone est verrouillé, vous pouvez répondre aux appels entrants sans avoir à déverrouiller l'appareil- Touchez l'icône téléphone blanc est faites le glisser sur une de ces icônes.

| lcônes | Description                                                                                                    |
|--------|----------------------------------------------------------------------------------------------------|
| ٩.     | Répondez à l'appel.                                                                                            |
|        | Raccrochez l'appel.                                                                                            |
|        | Raccrochez l'appel et répondez avec un<br>message de texte standard depuis une<br>liste de messages standards. |

- 2. Activer Verrouillage automatique pour verrouiller l'écran après une durée spécifique d'inactivité.
- Activer le bouton Verrouiller avec le bouton Marche/Arrêt pour verrouiller immédiatement le téléphone lorsque vous appuyez sur le bouton Marche/Arrêt.
- Appuyez sur Activer les Widgets pour afficher les raccourcis des widgets sélectionnés, sur l'écran de verrouillage.
- Activer Infos du propriétaire pour afficher vos infos de propriétaire sur l'écran de verrouillage. Vous pouvez modifier ces informations quand vous voulez.

#### Cryptage de vos données téléphoniques

Vous pouvez chiffrer vos comptes, les Paramètres du téléphone, les applications téléchargées, les contacts, les messages de données et des fichiers multimédias.

Appuyez sur **Crypter le téléphone** pour crypter vos données de votre téléphone. Vous aurez besoin d'un code PIN ou d'un mot de passe numérique pour déchiffrer les données chaque fois que vous mettez en MARCHE le téléphone.

| l | <b>—</b> – |
|---|------------|

Le cryptage prend au moins une heure en fonction de la quantité de données à chiffrer. Par conséquent, assurez-vous que votre téléphone est complètement chargé avant de le crypter.

# Verrouiller votre carte SIM

Vous pouvez activer et définir un verrouillage SIM pour débloquer votre carte SIM, chaque fois que vous allumerez votre téléphone.

- 1. Tapez sur Configuration du verrouillage de la carte SIM/RUIM.
- 2. Activer Verrouillage de la carte SIM. Pour désactiver cette option, vous devez entrer le code PIN de votre SIM.
- 3. Tapez sur Changer le PIN de la SIM. Entrez le PIN antérieur et tapez OK.
- 4. Entrez le nouveau PIN et entrez la même valeur quand ou vous le demandera. Tapez sur **OK**.
- 5. Rendre le mot de passe visible pour vérifier le mot de passe que vous entrez.

### Réglages d' administrateur du périphérique

Vous pouvez activer des administrateurs de périphérique et permettre au chargeur d'app d'effectuer les tâches suivantes :

- Effacer toutes les données sans produire une alerte, lorsque vous rétablissez la configuration d'usine
- Changer le mot de passe de déverrouillage de l'écran.
- Établir des règles de mot de passe spécifiques.
- Surveiller le nombre de tentatives d'écran déverrouillage et lancer une alerte si nécessaire.
- Réglementer le Schéma de verrouillage d'écran et la durée.

Pour activer l'administrateur de l'appareil, appuyez sur **Administrateur de périphérique** > activer **Chargeur**.

#### Gestion des certificats d'identification

Vous pouvez afficher, installer, vérifier et gérer les certificats installés sur votre téléphone.

- Appuyez sur Certificats de confiance pour afficher les certificats de système et d'utilisateur vérifiés.
- Appuyez sur Installer depuis la mémoire pour afficher les certificats de système et d'utilisateur vérifiés.

# Protéger votre téléphone Contre les applications nuisibles.

Certaines applications peuvent nuire à votre appareil. Il est recommandé de vérifier les applications afin d'aider à empêcher des logiciels nuisibles d'être installé sur votre appareil. Pour empêcher l'installation d'application de sources inconnues, désactivez l'option **Sources inconnues**.

Si vous voulez installer des applications provenant de sources inconnues, activez **Vérifiez les apps** sous **Paramètres> Sécurité**, afin de vérifier si l'application est sans danger pour l'installation.

# Accès à votre Position

Si vous activez Services de localisation, votre position sera affichée dans tous vos comptes.

- 1. Depuis l'écran Accueil ou Applications, tapez sur **Paramètres** ( ).
- 2. Tapez sur **Position** situé sous Paramètres **Personnels**. Activez et modifiez les paramètres de sécurité requis.
- 3. Activez la Position.
- Réglez le Mode de localisation en utilisant l'assistance GPS et sélectionnez l'une des options suivantes :
  - Haute précision : Le mode haute précision utilise le GPS, Wi-Fi, les réseaux mobiles et d'autres capteurs pour la précision de position la plus élevée pour votre appareil. Il utilise le service de localisation de Google pour aider à estimer votre position plus rapidement et avec plus de précision.
  - Économie de batterie : Le mode économie de batterie permet à votre appareil d'évaluer votre position à l'aide de sources de localisation à basse intensité d'énergie, tels que Wi-Fi et les réseaux mobiles. Il utilise le service de localisation de Google pour aider à estimer votre position plus rapidement et avec plus de précision.
  - Dispositif seul : Le mode dispositif seul permet à votre appareil d'éstimer votre position en utilisant uniquement le GPS. Il n'utilise pas le service de localisation de Google pour obtenir des informations de position. Ce mode

peut utiliser plus d'énergie et plus de temps pour déterminer votre position.

Lorsque l'interrupteur de position sur le haut de l'écran est en position **ARRÊT**, la position de votre appareil n'est pas partagée avec les applications.

#### Les applications qui accèdent à votre position

Vous pouvez afficher et forcer l'arrêt des applications qui accèdent ou qui ont récemment accédé à votre position.

- Depuis l'écran Position, afficher la liste des applications qui accèdent ou ont récemment accédé aux données de position de votre téléphone, sous Demandes localisation récentes.
- Appuyez sur une application pour afficher la page de l'application. Vous pouvez arrêter l'application ou la désinstaller. Les applications suivantes sont des applications du système qui accèdent par défaut aux services de localisation.
- Forte consommation de la pile : Cette application reçoit des informations de position à partir de sources qui utilisent plus d'énergie.
- Faible consommation de la pile : Cette application reçoit des informations de position à partir de sources qui utilisent peu d'énergie.

Lorsque vous sélectionnez une application, la page d'infos de l'App s'ouvre et vous pouvez afficher les autorisations de l'application et de désinstaller l'application.

#### Options de Sauvegarde et de réinitialisation

Vous pouvez sauvegarder les données liés à un ou plusieurs de vos comptes Google à l'aide des services de sauvegarde Android. Si vous avez besoin de remplacer votre appareil

# ou effacer ses données, vous pourrez restaurer vos données pour tous les comptes qui ont été précédemment sauvegardés.

Pour sauvegarder vos données :

- 1. Depuis l'écran Accueil ou Applications, tapez sur Paramètres ( ).
- 2. Tapez sur **Sauvegarde et réinitialisation** situé sous Paramètres **Personnels**.
- 3. Activez l'option Sauvegarder mes données.

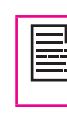

Si vous ne disposez pas d'un compte de sauvegarde sur votre appareil, vous pouvez toucher **Compte de sauvegarde** pour ajouter un compte.

#### Gestion des comptes

Vous pouvez lier un compte Google existant à votre téléphone pour pouvoir organiser et accéder à vos renseignements personnels à partir de n'importe quel ordinateur ou appareil mobile.

#### Ajout d'un compte

- 1. Depuis l'écran Accueil ou Applications, tapez sur **Paramètres** ( ).
- 2. Tapez sur **Comptes** situé sous Paramètres **Compte**. Tapez sur **Ajouter un compte**.
- 3. Sélectionnez le type de compte. Vous pouvez créer un **Compte d'entreprise** ou un compte **IMAP**.
- 4. Suivez les instructions qui s'affichent sur l'écran. Le compte sera affiché dans l'une des listes suivantes :

- Les comptes Google sont affichés sous Paramètres > Comptes > Google.
- Les comptes sont affichés sous Paramètres > Comptes.

#### Suppression d'un compte

Vous pouvez supprimer n'importe quel compte et toutes les informations associées à partir de votre appareil, y compris les e-mails, contacts, paramètres, et autres données sauvegardées dans ce compte.

- Pour supprimer un compte Google, tapez sur Paramètres sur la page d'accueil > Comptes > Google > Comptes > Sélectionnez le compte à supprimer.
- 2. Tapez sur Menu > Supprimer le compte.

Pour retirer tout autre type de compte, tapez sur **Paramètres> Comptes> nom de compte** et appuyez sur l'option appropriée pour supprimer le compte.

#### Options de synchronisation du compte

Pour atteindre les paramètres de synchronisation des comptes Google, rendez-vous dans Paramètres> Comptes> Google.

#### Configurer Auto-Sync pour toutes les applications

Pour contrôler la synchronisation automatique pour toutes les applications qui l'utilisent, ouvrez **Paramètres > Sans** fil et réseaux > Utilisation des données > Menu et cochez ou décochez **Synchroniser automatiquement** les données.

Si cette option n'est pas cochée, vous serez peut-être en mesure d'utiliser les outils d'une app pour synchroniser

les données manuellement. Vous pouvez également synchroniser manuellement pour relever les messages, e-mail et d'autres informations récentes. Désactiver la synchronisation automatique peut aider à prolonger votre vie de la batterie, mais cela vous empêchera de recevoir des notifications lorsque des mises à jour se produisent.

#### Configurer les Paramètres de synchronisation du

# compte Google

Pour régler un seul paramètre de synchronisation de compte Google :

- Allez à Paramètres > Comptes > Google.
  - Indique que tout ou partie de l'information du compte est configurée pour la synchronisation automatique.
  - Indique que l'information du compte n'est pas configurée pour la synchronisation automatique.
- Appuyez sur le compte dont vous souhaitez modifier les paramètres de synchronisation.
- Si votre compte est configuré pour la synchronisation automatique, vous pouvez cocher ou décocher les éléments au besoin. Si la synchronisation automatique est désactivé, touchez un élément pour synchroniser manuellement les données.

#### Synchroniser manuellement un compte Google

- 1. Allez à **Paramètres > Comptes > Google**.
- 2. Appuyez sur le compte dont les données doivent être synchronisées.
- 3. Tapez sur Menu > Synchroniser maintenant.

Vous pouvez utiliser le répertoire pour maintenir les numéros de téléphone de vos contacts. Cette fonction vous permet d'ajouter, de supprimer, de composer des numéros de téléphone, envoyer des messages SMS et MMS.

Pour accéder aux contacts,

Depuis l'écran Accueil ou Toutes les Apps, tapez sur **Contacts** ( ).Les contacts du carnet d'adresses s'affichent.

| 1 |  |
|---|--|
|   |  |
|   |  |
|   |  |
|   |  |
|   |  |
|   |  |
|   |  |

Vous pouvez toucher et faire glisser la barre de défilement sur votre écran pour faire défiler les contacts.

#### Ajouter un nouveau contact

- Pour ajouter un nouveau contact, appuyez sur
   Menu > People > Ajouter un nouveau contact
   ( , ). Entrez les coordonnées et appuyez sur OK pour enregistrer le contact.
- Vous pouvez également entrer un numéro à l'aide du pavé numérique et appuyez sur Ajouter aux contacts pour ajouter un nouveau contact.

# Affichage des informations sur un contact

- 1. Depuis l'écran Accueil ou Toutes les Apps, tapez sur **Contacts** (
- 2. Faites défiler jusqu'au contact requis et appuyez sur le contact, pour voir les détails de contact.

# Envoi d'un message à partir des Contacts

Vous pouvez envoyer des messages SMS/MMS à vos

contacts.

#### Envoi de SMS / MMS

- 1. Depuis l'écran Accueil ou Toutes les Apps, tapez sur **Contacts** (
- 3. Tapez le message ou appuyez sur une pièce jointe (
  ) pour joindre un fichier multimédia.
- 4. Tapez sur **Envoyer** ( $\geq$ ).

# Composition d'un numéro depuis la liste des Contacts

- 1. Depuis l'écran Accueil ou Toutes les Apps, tapez sur Contacts ().
- 2. Faites défiler jusqu'au contact requis et appuyez sur le contact, pour voir les détails de contact.
- 3. Appuyez sur le numéro de téléphone requis pour appeler le contact ou appuyez sur le bouton **OK** pour composer le numéro par défaut.

# Modification des informations du contact

- 1. Depuis l'écran Accueil ou Toutes les Apps, tapez sur **Contacts** ().
- 2. Faites défiler jusqu'au contact requis et appuyez sur le contact, pour voir les détails de contact.
- 3. Tapez sur la touche **Options** et sélectionnez **Modifier**.
- 4. Modifiez les informations requises et tapez sur **OK**.

# Importation des contacts de la carte SIM vers le téléphone

- 1. Depuis l'écran Accueil ou Toutes les Apps, tapez sur **Contacts** ().
- 2. Tapez sur la touche **Options** et sélectionnez **Import/** Export.
- Tapez sur gérer Gérer les contacts de la carte SIM. La liste des contacts enregistrés dans votre carte SIM s'affiche.
- 4. Tapez sur le contact qui doit être déplacé vers le téléphone.

Le contact est importé dans le carnet d'adresses du téléphone.

# Exportation de contacts du téléphone vers la carte SIM

- 1. Depuis l'écran Accueil ou Toutes les Apps, tapez sur **Contacts** (
- 2. Faites défiler jusqu'au contact requis et appuyez sur le contact, pour voir les détails du contact.
- 3. Tapez sur la touche **Options** et sélectionnez **Import/ Export**.
- 4. Tapez sur **Exporter vers la carte SIM**. La liste des contacts enregistrés dans votre téléphone s'affiche.
- 5. Tapez sur les contacts qui doit être déplacé vers la SIM. Les contacts sont alors exportés vers la SIM.

# Exportation de contacts du téléphone vers le stockage.

- 1. Depuis l'écran Accueil ou Toutes les Apps, tapez sur **Contacts**(
- 2. Faites défiler jusqu'au contact requis et appuyez sur

le contact, pour voir les détails du contact.

- 3. Tapez sur la touche **Options** et sélectionnez **Import/** Export.
- 4. Tapez sur **Export vers le stockage**. Tous les contacts sont exportés vers votre ordinateur ou le stockage interne en tant que fichier.VCF.

# Partage de Contacts Via MMS, Bluetooth, Drive et Email

Vous pouvez envoyer les informations d'un contact par SMS, MMS, email et Bluetooth.

- 1. Depuis l'écran Accueil ou Toutes les Apps, tapez sur **Contacts** (
- 2. Faites défiler jusqu'au contact requis et appuyez sur le contact, pour voir les détails du contact.
- 3. Tapez sur la touche **Options** près du bouton **Fin d'appel** et sélectionnez **Import/Export**.

- 4. Tapez sur **Exporter vers le stockage**.
- 5. Tapez sur **Partager les contacts visibles**.
- Sélectionnez l'une des options suivantes pour partager le contact requis et appuyez sur**Une seule** fois pour sélectionner le mode de transfert chaque fois ou **Toujours** pour envoyer le contact à l'aide de la même méthode :
  - Bluetooth : Envoyez les détails de contact à un périphérique Bluetooth associé à votre téléphone. Sélectionnez le périphérique Bluetooth pour partager le contact.
  - Email Envoyez les détails de contact comme un message email. Assurez-vous de configurer votre compte email avant d'envoyer des

messages email. Sinon, il vous sera demandé de configurer le compte.

- Messagerie : Envoyer un contact comme message multimédia vers n'importe quel téléphone portable.
- **Gmail :** Envoyez les détails de contact sous forme d'e-mail en utilisant le compte Gmail que vous avez configuré.
- **Drive :** Enregistrer et partager les détails de contact par le biais de Google Drive.

Vous pouvez également partager un seul contact.

- 1. Faites défiler jusqu'au contact requis et appuyez sur le contact, pour voir les détails du contact.
- 2. Appuyez sur le bouton **Options** (RSK) et sélectionnez **Partager**.
- 3. Sélectionnez l'option de partage Bluetooth, email ou messagerie et partagez le contact.

# Gestion des paramètres des contacts

Vous pouvez modifier la sonnerie et les paramètres de réception d'appels pour des contacts individuels.

- 1. Depuis l'écran Accueil ou Toutes les Apps, tapez sur **Contacts** (
- 2. Faites défiler jusqu'au contact requis et appuyez sur le contact, pour voir les détails du contact.
- Ouvrez la liste de contacts et tapez sur Options > Paramètres et sélectionnez l'une des options suivantes :
  - **Définir comme sonnerie** pour définir une sonnerie spécifique pour ce contact
  - Activer tous les appels vers la Messagerie

**vocale** pour transférer tous les appels entrants de ce contact à votre boîte vocale.

• Sélectionnez Placez sur l'écran Accueil pour copier le widget du contact sur l'écran Accueil pour un accès rapide.

#### Gestion des paramètres du carnet d'adresses

Vous pouvez configurer la liste de tri pour afficher les contacts et définir si le nom ou le prénom de la personne sera affiché en premier.

- 1. Depuis l'écran Accueil ou Toutes les Apps, tapez sur **Contacts** ().
- Ouvrez la liste de contacts et tapez sur Options > Paramètres et sélectionnez l'une des options suivantes :
  - **Trier la liste par :** Trier les noms des contacts par prénom ou par nom de famille.

41

• Afficher les noms des contacts : Définir affichage par prénom ou par nom de famille.

#### Recherche de contacts

- Depuis l'écran Accueil ou Toutes les Apps, tapez sur Contacts ().
- Touchez Rechercher ( ) et saisissez les premières lettres / chiffres du nom / numéro de téléphone de contact à rechercher. Tous les contacts contenant le texte recherché s'affichent.

### Suppression d'un contact

1. Depuis l'écran Accueil ou Toutes les Apps, tapez sur **Contacts** (

- 2. Faites défiler jusqu'au contact requis et appuyez sur le contact, pour voir les détails du contact.
- 3. Tapez sur la touche **Options** et sélectionnez **Supprimer**.
- 4. Tapez sur Enregistrer pour supprimer le contact.

# Faire un appel

 Depuis l'écran Accueil ou Toutes les Apps, tapez sur Téléphone ( ).

L'écran du téléphone affiche le dernier numéro composé, les contacts fréquemment appelés, l'historique des appels ( (), le pavé numérique ()) et les options d'appel ().

Pour composer un numéro, utilisez l'une des options suivantes :

- Historique des appels : Tapez sur l'icône Historique des appels ( (). Appuyez sur le contact / numéro et appuyez sur l'icône téléphone ( () situé à côté du numéro du contact à appeler.
- Pavé numérique : Appuyez sur le pavé numérique. Le clavier tactile numérique s'affiche. Composez le numéro de téléphone et appuyez sur l'icône de téléphone pour faire un appel. Pour composer un numéro international, faire précéder le numéro de téléphone auco l'indicatif du

précéder le numéro de téléphone avec l'indicatif du pays respectif.

 Contacts / numéros fréquemment appelés : Appuyez sur le contact / numéro depuis la liste des numéros fréquemment appelés pour faire un appel.

# Appeler un numéro depuis Contacts

1. Depuis l'écran Accueil ou Toutes les Apps, tapez sur

# Téléphone ( 🌉 ).

- 2. Faites défiler jusqu'au contact et appuyez sur le contact. Les contacts s'affichent.
- 3. Tapez le numéro voulu et appelez le contact.
- 4. Marquez le numéro.

### Répondre à un appel entrant

Pour répondre / rejeter un appel entrant, appuyez sur l'icône téléphone blanc et glisser sur l'une de ces icônes :

| lcônes | Description                                                                                                    |
|--------|----------------------------------------------------------------------------------------------------|
| ٩.,    | Répondre à l'appel.                                                                                            |
|        | Raccrocher l'appel.                                                                                            |
| E      | Raccrochez l'appel et répondez avec un<br>message de texte standard depuis une<br>liste de messages standards. |

42

#### Ajouter un contact depuis l'écran du téléphone

- 1. Depuis l'écran Accueil ou Toutes les Apps, tapez sur **Téléphone** ( ).
- Tapez sur Options d'appel ( ). Vous pouvez également appuyer sur le bouton Optionssitué près du bouton Fin d'appel.
- 3. Tapez sur le Nouveau contact.
- 4. Entrez les informations du contact et tapez sur **OK**.

# Afficher tous les contacts depuis l'écran du téléphone

- 1. Depuis l'écran Accueil ou Toutes les Apps, tapez sur **Téléphone** ( ).
- 2. Tapez sur **Options d'appel** (=). Vous pouvez également appuyer sur le bouton **Options**situé près du bouton **Fin** d'appel.
- 3. Tapez sur Tous les contacts.

# Afficher l'historique des données

- 1. Depuis l'écran Accueil ou Toutes les Apps, tapez sur **Téléphone** ( ).
- 2. Tapez sur l'icône Historique ( 🕓 ).
- 3. Tapez sur **Tous** pour voir tous les appels entrants, sortants et manqués.
- 4. Tapez sur **Manqués** pour afficher uniquement les appels manqués.

# Supprimer l'historique des appels

- 1. Depuis l'écran Accueil ou Toutes les Apps, tapez sur **Téléphone** ( ).
- 2. Tapez sur l'icône Historique ( ( ).
- 3. Tapez sur Appel Options ( .).
- 4. Tapez sur **Effacer le journal d'appels** pour supprimer l'historique d'appels.

# Gestion des paramètres d'appel

Depuis les Paramètres vous pouvez modifier la sonnerie d'appel entrant, activer le vibreur pendant les appel et activer la messagerie vocale et la tonalité pour les touches de la tablette. Pour afficher et modifier les paramètres d'appel

- 1. Depuis l'écran Accueil ou Toutes les Apps, tapez sur Téléphone (
- 2. Tapez sur Options d'appel ( .).
- 3. Tapez sur Paramètres.

# Paramètres

Votre téléphone utilise les sons et les vibrations pour communiquer avec vous, y compris les sonneries, les notifications, les alarmes et la rétroaction de navigation. Vous pouvez personnaliser ces sons, ainsi que le contrôle de leur volume et le volume de la musique, des vidéos, des jeux, et d'autres médias.

Pour changer la sonnerie par défaut,

- 1. Depuis l'écran Accueil ou Applications, tapez sur **Paramètres** ( ).
- 2. Tapez sur Son situé sous Paramètres du Dispositif.

43

- Appuyez sur Volumes pour régler le volume principal séparément pour la musique, les sonneries et les notifications et les alarmes. Vous pouvez également utiliser la commande de volume physique sur le téléphone pour augmenter le volume ou moins de ce que le son est en cours de lecture.
- Appuyez sur Sonnerie du téléphone sous Paramètres et sonneries et vibreur Appel pour sélectionner la sonnerie de téléphone requis dans la liste. Appuyez sur OK pour définir la sonnerie.

# Activer le Mode vibreur

 Pour configurer le téléphone en mode vibreur pendant la sonnerie, activez Vibrer avec la sonnerie qui se trouve sous Paramètres d'appel>

#### Sonneries et vibreur.

• Pour désactiver le mode vibreur, désactiver l'option Vibrer avec la sonnerie.

# Configuration de votre Messagerie vocale

- 1. Depuis l'écran Accueil ou Toutes les Apps, tapez sur Paramètres ( ), tapez sur Options > Paramètres.
- 2. Tapez sur Messagerie vocale situé sous Paramètres Autres paramètres d'appel.
- Lorsqu'un appel entrant, appuyez sur l'icône du téléphone blanc et faites glisser l'icône ( ).
- 4. Entrez les informations suivantes :
  - Service : Le nom de votre fournisseur de service.
  - **Configuration :** Entrez votre numéro de messagerie vocale.
  - **Son :** Configurer une tonalité d'alerte pour les messages de messagerie vocale
  - **Vibrer :** Activer cette option pour recevoir une alerte vibreur pour les messages vocaux.

# Tonalités du pavé numérique

- 2. Activez Tonalités du pavé numérique situé sous Paramètres système.

Ces tonalités contrôlent le son du clavier lorsque vous composez un numéro de téléphone.

# Modification de Réponses rapides

Les réponses rapides sont les messages qui peuvent être utilisés en lieu de réponse à un appel. (pour rejeter un appel).

- Depuis l'écran Accueil ou Toutes les Apps, tapez sur Téléphone ( , tapez sur Options > Paramètres.
- 2. Tapez sur **Réponses rapides** situé sous Paramètres **Autres paramètres d'appel.**
- 3. Tapez sur **Réponses rapides.** La liste des réponses rapides s'affiche.
- 4. Appuyez sur les réponses rapides requises dans la liste.
- 5. La même réponse est envoyée à l'appelant.

# Suivi des Numéros d'appel fixes

La caractéristique FDN (Numéro d'appels fixes) est une fonctionnalité de la carte SIM. Il restreint les appels sortants aux seuls numéros de téléphone répertoriés dans la liste FDN. Cette caractéristique peut être activée uniquement si le PIN2 a été entré. Contactez votre opérateur réseau si vous n'avez pas de code PIN2. Configurer votre téléphone pour passer des appels sortants uniquement pour les numéros fixes (FDN) que vous enregistrez sur la carte SIM du téléphone.

44

L'appareil peut être configuré pour restreindre les appels sortants à des numéros avec des préfixes spécifiés. Les préfixes sont stockées dans la carte SIM.

- Depuis l'écran Accueil ou Toutes les Apps, appuyez sur Téléphone ( ), tapez sur Options > Paramètres.
- 2. Tapez sur **Numéro d'appels fixes** situé sous Paramètres **Autres paramètres d'appel**.
- 3. Tapez sur **Activer FDN**, puis entrez le PIN2 fourni avec la carte SIM.
- 4 **Modifier le PIN2** vous permet de modifier le numéro de PIN fourni avec la carte SIM.

5. Tapez sur liste FDN et ajoutez des chiffres.

#### Suivi des appels entrants et sortants

Options de filtrage d'appels vous aide à surveiller et réguler vos appels entrants et sortants.

#### Filtrage des appels entrants

- 1. Dans l'écran des Paramètres d'appel, activez Filtrage des appels entrants pour recevoir ou rejeter les appels provenant de numéros inconnus.
- Pour bloquer les appels entrants provenant de certains numéros, appuyez sur le paramètre Filtrage d'appel entrant et sélectionnez l'une des options suivantes :
  - Autoriser uniquement les contacts : Permet uniquement les appels provenant des numéros enregistrés dans les contacts.
  - **Bloquer liste noire :** Bloque les appels de contacts ajoutés à la liste noire.
  - Autoriser la liste blanche : Permet les appels de contacts ajoutés à la liste blanche.

#### Filtrage des appels sortants

Dans l'écran des paramètres d'appel, activez **Filtrage des appels sortants** pour appeler uniquement les numéros enregistrés dans la liste FDN.

# Gestion de la liste noire

Si vous ajoutez un numéro à la liste noire et activez bloquer la liste noire dans l'option de de filtrage d'appels entrants, tous les appels entrants provenant d'un numéro de la liste noire seront bloqués.

- Dans l'écran des Paramètres d'appel, appuyez sur Gérer la liste noire pour ajouter un numéro à la liste noire.
- 2. Entrez le numéro de téléphone et appuyez sur Enregistrer. Le numéro est ajouté à la liste noire.

#### Gestion de la liste blanche

Si vous ajoutez un numéro à la liste blanche et activez autoriser la liste blanche dans l'option de de filtrage d'appels entrants, tous les appels entrants provenant d'un numéro de la liste blanche seront autorisés.

- 1. Dans l'écran des Paramètres d'appel, appuyez sur **Gérer la liste blanche** pour ajouter un numéro à la liste blanche.
- 2. Entrez le numéro de téléphone et appuyez sur **Enregistrer**. Le numéro est ajouté à la liste blanche.

45

#### Nouvel essai automatique

Quand cette option est activée, une invite s'affiche quand un numéro ne réponds pas pour vous demander si vous voulez rappeler le numéro.

#### Activez le capteur de proximité

Vous pouvez économiser la batterie en éteignant l'écran lorsque vous êtes en communication. Activer Allumez capteur de proximité pour désactiver l'affichage, lorsque vous répondez à un appel.

- 1. Depuis l'écran Accueil ou Applications, tapez sur **Téléphone** (
- 2. Tapez sur **Options > Paramètres**.
- Faites défiler pour sélectionner Activer le capteur de proximité situé sous Autres paramètres d'appel.

4. Activer Activez capteur de proximité pour économiser l'énergie du téléphone.

# Paramètre de mode ATS

Si vous activez le mode ATS, les personnes ayant une déficience auditive peuvent envoyer et recevoir des appels téléphoniques comme texte à travers le téléphone.

- 1. Dans l'écran des Paramètres d'appel, appuyez sur **Mode ATS**pour afficher et modifier les paramètres du mode ATS.
- 2. Sélectionnez l'une des options suivantes :
  - ATS Désactivé: désactive le mode ATS
  - **ATS complet:** active le mode ATS pour les appels entrants et sortants.
  - **TTY HCO:** active le mode ATS seulement pour les appels entrants.
  - **TTY VCO:** active le mode ATS seulement pour les appels sortants.

# Tonalités DTMF

Dans l'écran des Paramètres d'appel, appuyez sur **Tonalités DTMF** pour définir la durée de la tonalité DTMF sur **Normale** ou **Longue**.

#### Autres paramètres d'appel

- Depuis l'écran Accueil ou Applications, tapez sur l'icône Téléphone (
  ).
- 2. Ouvrez la liste de contacts et appuyez sur le bouton **Options**.
- 3. Tapez sur Paramètres.
- 4. Faites défiler pour localiser Autres paramètres d'appel.

Les options suivantes s'affichent.

# Renvoi d'appel

Vous pouvez transférer vos appels entrants vers un numéro dans les contacts ou un nouveau numéro, à condition que votre opérateur de réseau prenne en charge ce service. L'appareil peut être configuré pour envoyer les appels entrants vers un numéro spécifié sur la base des conditions suivantes. Entrez un numéro spécifique et appuyez sur **Activer**.

| Option                                       | Fonction                                                                                            |
|----------------------------------------------|----------------------------------------------------------------------------------------------------|
| Toujours<br>renvoyer                         | Transfère tous les appels entrants vers<br>un numéro de téléphone prédéfini.                        |
| Renvoyer quand<br>occupé                     | Transfère les appels lorsque votre téléphone est occupé.                                            |
| Renvoyer quand<br>il n'y à pas de<br>réponse | Transfère les appels lorsque vous ne répondez pas aux appels entrants                               |
| Renvoyer<br>quand<br>injoignable             | Transfère les appels lorsque votre<br>téléphone est éteint ou en dehors de<br>l'aire de couverture. |

46

# Interdiction d'appels

Vous pouvez régler la fonction de blocage d'appels pour tous les appels entrants et sortants, les appels internationaux, locaux et à votre domicile.

Pour accéder aux paramètres de blocage d'appel, dans l'écran des Paramètres d'appel, appuyez sur Paramètres d'appel GSM. Appuyez sur Renvoi d'appel. Sélectionnez l'une des options de renvoi d'appels suivantes :

| Option                                          | Fonction                                                                                |
|-------------------------------------------------|-----------------------------------------------------------------------------------------|
| Blocage des<br>appels entrants                  | Tous les appels vocaux ou appels vocaux en itinérance.                                  |
| Blocage des<br>appels sortants                  | Tous les appels vocaux ou appels vocaux internationaux ou locaux et domicile seulement. |
| Changer le mot<br>de passe de<br>l'interdiction | Créer un nouveau mot de passe.                                                          |

# Appel en attente

Lorsque la mise en attente est activée et que le téléphone est en mode conversation, le numéro entrant s'affiche lorsque vous recevez un appel.

Pour activer l'appel en attente, dans l'écran des Paramètres d'appel, appuyez sur **Paramètres d'appel GSM**. Appuyez sur **Paramètres supplémentaires**. Activer **Appel en attente**.

# Paramètres d'appel Internet

Vous pouvez faire et recevoir des appels sur Internet lorsque vous êtes connecté à un réseau Wi-Fi, plutôt que sur votre réseau mobile.

Pour placer un appel sur Internet, le téléphone doit être configuré pour utiliser un compte de téléphonie sur Internet.

Après avoir configuré le compte, vous pouvez placer un appel Internet comme vous placez n'importe quel autre appel. Cependant, vous devez être connecté à un réseau Wi-Fi. Lorsque vous effectuez un appel Internet, le téléphone affiche Appel Internet près de la partie supérieure de l'écran.

# Comptes SIP

La téléphonie sur Internet est basé sur le protocole d'initiation de session (SIP) pour les appels vocaux sur protocole réseau Internet (IP).

Pour ajouter un compte SIP et configurer vos préférences d'appels entrants et sortants :

- 1. Depuis l'écran Accueil ou Applications, tapez sur l'icône **Téléphone** (
- 2. Tapez sur **Options > Paramètres**.
- 3. Faites défiler pour sélectionner les **Comptes SIP** situés sous **Paramètres d'appel Internet**.
- Tapez sur Ajouter un compte pour créer un nouveau compte SIP.
   Entrez les informations requises et appuyez sur Enregistrer pour créer un nouveau compte.
- Activer Recevoir des appels entrants pour recevoir un appel internet entrant.

47

# Utilisez la téléphonie sur Internet

- 1. Depuis l'écran Accueil ou Applications, tapez sur l'icône **Téléphone** (
- 2. Tapez sur Options > Paramètres.
- 3. Faites défiler pour sélectionner les Téléphonie sur Internet situés sous Paramètres d'appel Internet.
- 4. Une boîte de dialogue s'ouvre avec les options suivantes :
  - Pour tous les appels lorsque le réseau de données est disponible : Si cette option est sélectionnée et lorsque le téléphone est connecté à un réseau Wi-Fi ou Internet mobile,

chaque appel émis devient un appel Internet.

- Uniquement pour les appels Internet : Si cette option est sélectionnée, seul appel Internet peut être composé.
- **Demander pour chaque appel :** Si cette option est sélectionnée, quand un numéro est sélectionné pour composer, une boîte de dialogue s'affiche pour sélectionner **Appel** téléphonique ou appel Internet.

SMS et MMS sont des moyens pratiques et peu coûteux de communication. Vous pouvez envoyer un message texte à d'autres personnes via le service SMS. MMS vous permet d'envoyer des messages en incluant du contenu multimédia tels que des images, des fichiers audio, fichiers vidéo, et ainsi de suite.

Vous pouvez utiliser la fonction Messages de votre téléphone pour envoyer des messages SMS et MMS vers d'autres téléphones mobiles ou tout autre équipement pouvant recevoir des SMS et MMS.

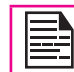

La fonction MMS n'est disponible que si vous vous abonnez auprès de votre opérateur de réseau.

Pour accéder à la fonction de messagerie, depuis l'écran Accueil ou l'écran Toutes les Apps, tapez sur **Messages** ( \_\_\_\_\_).

# Envoi de SMS / MMS

Vous pouvez envoyer des messages SMS et MMS aux contacts de votre répertoire et vers de nouveaux numéros qui ne sont pas présents dans le répertoire.

- Pour créer un message SMS, depuis l'écran Accueil ou l'écran Toutes les Apps, tapez sur Messages (

   ).
- 2. Tapez sur le Nouveau message ( 🔤 ).
- Entrez le nom du contact ou le numéro de téléphone dans le champ Destinataire.
   Si vous entrez une lettre de l'alphabet, tous les noms de contact commençant par cette lettre sont affichés sous forme de liste. Faites défiler pour sélectionner le contact.
- 4. Entrez le message et appuyez sur **Envoyer** ( > ).

Lorsque vous joignez une pièce multimédia, le message est automatiquement converti en message multimédia. Des frais de message MMS additionnels s'appliquent tel qu'établi par l'opérateur.

 Pour ajouter une pièce jointe, appuyez sur Joindre (
). Sélectionnez le type parmi les options suivantes.

Accédez à **Mes fichiers** ou dossier spécifique et sélectionnez le fichier multimédia à joindre.

| Type de pièce<br>jointe | Description                                                                                          |
|-------------------------|----------------------------------------------------------------------------------------------------|
| Photos                  | Joindre une photo à partir de la<br>mémoire du téléphone.                                            |
| Capture d'image         | Prenez une nouvelle photo en<br>utilisant la caméra mobile puis<br>joignez-la au message.            |
| Vidéos                  | Joindre un fichier vidéo depuis la<br>mémoire du téléphone ou la carte<br>microSD.                   |
| Capture vidéo           | Prenez une nouvelle photo en<br>utilisant la caméra mobile puis<br>joignez-la au message.            |
| Audio                   | Joindre un fichier audio depuis la<br>mémoire du téléphone ou la carte<br>microSD.                   |
| Enregistrement<br>audio | Enregistrer un nouveau fichier audio<br>à l'aide du magnétophone puis<br>joignez-le au message.      |
| Diaporama               | Créez un nouveau diaporama ou<br>modifier les diapositives existantes<br>puis joignez-la au message. |

### Gestion des paramètres de message

Vous pouvez personnaliser la façon dont vous souhaitez afficher et filtrer les messages. Vous pouvez également définir l'application de messagerie par défaut.

Pour afficher et modifier les paramètres d'appel,

- Pour modifier les paramètres de messagerie, depuis l'écran Accueil ou l'écran Toutes les Apps, tapez sur Messages ( ).
- 3. Afficher et modifier les paramètres suivants:

| Paramètres                                | Description                                                                                                    |
|-------------------------------------------|----------------------------------------------------------------------------------------------------|
| SMS activé                                | Définir l'application de messagerie<br>par défaut.                                                                             |
| Supprimer<br>les anciens<br>messages      | Supprimer les anciens messages<br>automatiquement lorsque la limite<br>de stockage est atteinte.                               |
| Limite de<br>message texte                | Définir le nombre maximum de<br>messages SMS à stocker.                                                                        |
| Limite de<br>message<br>Multimédia        | Définir le nombre maximum de<br>messages MMS à stocker.                                                                        |
| Accusés de<br>réception pour<br>SMS / MMS | Activer cette option pour recevoir<br>une confirmation de la livraison, une<br>fois que le message est délivré avec<br>succès. |
| Modèle de<br>message                      | Créer, afficher ou modifier des<br>messages de réponse rapide.                                                                 |
| Confirmation de lecture                   | Activer cette option pour demander<br>une Confirmation de lecture pour<br>chaque message envoyé.                               |

| Récupération<br>automatique                  | Activer cette option pour extraire<br>automatiquement les messages.                                                    |
|----------------------------------------------|----------------------------------------------------------------------------------------------------|
| Récupération<br>automatique en<br>itinérance | Activer cette option pour extraire<br>automatiquement les messages,<br>quand vous êtes dans un réseau<br>d'itinérance. |
| Limite de taille<br>de MMS                   | Définissez la taille maximale<br>d'extraction de messages MMS à<br>extraire.                                           |
| Notification                                 | Activer la notification d'alerte pour les messages entrants.                                                           |
| Son                                          | Définir la tonalité d'alerte par défaut pour les messages entrants.                                                    |
| Vibreur                                      | Activer le vibreur pour les messages entrants.                                                                         |
| Gérer les<br>contacts de la<br>carte SIM     | Gestion des messages de la carte<br>SIM situé sous texte (SMS).                                                        |

#### Supprimer les messages

Pour supprimer tous les messages,

- 1. Depuis l'écran Accueil ou Applications, tapez sur **Messages** ( ).
- 2. Tapez sur options de Message ( = ).
- 3. Tapez sur **Supprimer** la discussion. La discussion sera supprimée après confirmation.
- 4. Vous pouvez supprimer les discussions sélectionnées et les SMS.

# Messages diffusés par le fournisseur

Vous recevez des alertes actives et les alertes d'urgence à partir de votre fournisseur de services.

Utilisez l'application E-mail pour envoyer ou afficher les messages email.

#### Configuration de comptes email

Vous devez configurer et créer un compte email pour accéder aux fonctionnalités email.

- 1. Pour créer un compte email depuis l'écran Accueil ou l'écran Toutes les Apps, tapez sur **Paramètres** (
- 2. Tapez sur Ajouter un compte ( + ) situé sous Comptes.
- 3. Sélectionnez le type de compte : Entreprise, Google, ou POP3/IMAP.
- 4. Entrez l'adresse e-mail et mot de passe. Appuyez sur Suivant pour un compte de messagerie privé, comme Google Mail, ou appuyez sur Configuration manuelle pour un compte email de compagnie. Après cela, suivez les instructions à l'écran pour terminer l'installation.
- 5. Pour configurer un autre compte e-mail, suivez la même procédure.

# Envoi d'un e-mail

- 1. Entrez le destinataire dans le champ **Destinataire** objet et le message sur l'écran **Composition**.
- Entrez le message dans la fenêtre Nouveau messageet tapez sur on Envoyer ( >).

3. Pour ajouter une pièce jointe, appuyez sur **Options**. Vous disposez des options suivantes :

| Option                           | Description                                                                        |
|----------------------------------|------------------------------------------------------------------------------------|
| Joindre une<br>image             | Joindre un fichier vidéo depuis la<br>mémoire du téléphone ou la carte<br>microSD. |
| Joindre une<br>vidéo             | Joindre un fichier vidéo depuis la<br>mémoire du téléphone ou la carte<br>microSD. |
| Ajouter Cc/<br>Cci               | Ajouter d'autres récipients.                                                       |
| Enregistrer le<br>brouillon      | Enregistrer l'email comme brouillon.                                               |
| Éliminer                         | Supprime l'email                                                                   |
| Paramètres                       | Définir les paramètres généraux                                                    |
| Insérer une<br>réponse<br>rapide | Appuyez sur les réponses rapides<br>dans la liste.                                 |

# Lire un email

- 1. Sélectionnez le compte email à utiliser, de nouveaux e-mails seront récupérés.
- 2. Pour récupérer manuellement un nouvel e-mail, appuyez sur l'icône **Synchroniser** (
- 3. Tapez sur un message pour le lire. Les options suivantes sont disponibles quand un message est ouvert :
  - Répondre au message
  - Renvoyer le message
  - Supprimer le message
  - Ouvrir la pièce jointe

#### Entrer et modifier le texte

Vous pouvez utiliser le clavier virtuel pour saisir du texte rapidement et facilement. Taper plus vite et avec plus de précision sur votre appareil avec la reconnaissance des mots et la prédiction du mot suivant par le clavier.

Les principales caractéristiques sont :

- Suggestions personnalisés, corrections et terminaisons
- Animations contextuelles sur pression d'une touche
- Point d'entrée de de mise en page d'Emojis (Android 4.4+)
- Saisie par glissement avec aperçu flottant dynamique
- Saisie par glissement Space-aware
- Saisie vocale
- Configuration de clavier avancée

# Saisie par glissement

- 1. Touchez l'endroit où vous souhaitez taper pour ouvrir le clavier.
- 2. Faites glisser votre doigt lentement à travers les lettres du mot que vous souhaitez entrer.
- Relâchez votre doigt lorsque le mot que vous voulez s'affiche dans l'aperçu flottant ou dans le milieu de la bande de suggestion. Pour sélectionner l'un des mots de la bande de suggestion, appuyez dessus.

#### Utiliser Saisie par glissement sans la barre d'espace

Lorsque vous utilisez Saisie par glissement, il n'est pas nécessaire d'utiliser la barre d'espace, juste continuer à faire glisser votre doigt sur les lettres que vous voulez à l'entrée, puis soulevez votre doigt pour commencer le mot suivant.

#### Dictionnaires de clavier

Pour gérer les dictionnaires de clavier,

- Depuis l'écran Accueil ou Applications, tapez sur Paramètres ( ).
- 2. Tapez sur Langue et saisie situé sous Paramètres Personnels.

#### **Dictionnaire personnel**

Vous pouvez ajouter vos propres mots à votre dictionnaire personnel pour que l'appareil s'en souvienne.

Pour ajouter un mot ou une phrase, y compris un raccourci en option,

- 1. Appuyez sur **Langue et saisie** située sous Paramètres **Personnels**.
- 2. Tapez sur **Dictionnaire personnel** puis sur l'icône **Ajouter** (+).
- 3. Ajouter le mot requis et le raccourci respectif ce qui est facultatif.
- 4. Ajouter le mot requis et le raccourci respectif (facultatif).

#### Dictionnaire complémentaire

- 1. Depuis l'écran Accueil ou Applications, tapez sur **Paramètres** ( ).
- 2. Appuyez sur **Langue et saisie** située sous Paramètres **Personnels**.

- 3. Tapez sur l'icône **Paramètres** ( 📑 ) située à côté du clavier Android.
- 4. Tapez sur **Dictionnaire additionnel**. Les dictionnaires que vous pouvez télécharger pour les autres langues s'affichent.

Sonim prend en charge le mécanisme **Pré-chargement virtuel** (VPL) également connu comme **Stub** pour l'installation de l'application PTT.

### Installation et utilisation de l'application EPTT

- 1. Le dispositif affiche l'icône de l'application EPTT (stub).
- 2. Appuyez sur l'icône de l'application EPTT.
- L'application Sonim EPTT commence le téléchargement depuis Google Play™ et télécharge la dernière version du client PTT.

# Placer l'icône EPTT sur l'écran Accueil

- 1. Dans le Menu d'application, appuyez et maintenez l'icône PTT, puis faites-la glisser vers la gauche.
- 2. Une boîte carrée apparaît qui représente l'écran Accueil.
- 3. Déposez l'icône Push To Talk, qui s'affiche alors sur l'écran Accueil.

L'icône ePTT est affiché sur l'écran Toutes les Apps pour utiliser le service PTT.

# Téléchargement d'applications Android et de fichiers multimédia

Vous pouvez télécharger et installer / afficher vos applications / fichiers multimédias, lorsque votre téléphone est connecté à Internet via Wi-Fi ou à une connexion de données mobile. Vous pouvez également télécharger des fichiers à partir de Gmail ou d'autres sources.

Pour gérer le téléchargement d'applications, appuyez sur l'icône **Téléchargements** ( ) situé sur l'écran **Toutes les Apps**.

Les films téléchargés et les autres fichiers multimédias ne sont pas affichés dans l'écran **Téléchargements**.

Utilisez l'écran **Téléchargements** pour afficher, rouvrir ou supprimer les fichiers téléchargés.

#### Depuis apps Téléchargement,

- 1. Touchez un élément pour l'ouvrir.
- 2. Touchez les rubriques pour voir les téléchargements antérieurs.
- Cochez les articles que vous souhaitez partager. Ensuite, appuyez sur l'icône **Partager** et choisir une méthode de partage dans la liste.
- 4. Vérifiez les éléments que vous souhaitez supprimer. Puis touchez l'icône **Corbeille**.
- 5. En haut de l'écran, appuyez sur les 3 lignes horizontales pour trier vos fichiers **par nom**, par **date de modification**, ou par **taille**.

# Accéder à Gmail

L'application Gmail est utilisé pour lire et écrire des email à partir de n'importe quel appareil mobile.

Le compte Gmail peut être utilisé pour se connecter

à toutes les applications et services Google, ce qui comprend ;

- Google Now pour obtenir les informations qu'il faut quand il faut
- Calendrier
- People pour suivre vos comptes
- Google Drive pour travailler avec des documents

Pendant que vous lisez un message,

- Touchez les icônes et les menus du haut de l'écran pour archiver, étiqueter ou effectuer d'autres actions sur ce message.
- Glissez vers la gauche ou vers la droite pour supprimer le message et annuler l'action.

#### Caméra

Le Sonim XP7700 comporte une caméra frontale de 5MP (mégapixels) avec mise au point automatique et une caméra arrière de 1MP (méga pixel) de mise au point fixe pour prendre des photos. Ces images sont enregistrées dans la **Galerie** (

Vous pouvez accéder à la Galerie depuis l'écran Toutes les Apps.

 Pour prendre une photo, appuyez sur le bouton Caméra(bouton jaune situé sur le côté gauche de votre téléphone) ou sur l'icône Caméra (
) sur l'écran Toutes les Apps.

L'écran de l'appareil doté de commandes tactiles

( 🖭 🔵 🝼 ) s'affiche.

 Appuyez sur mode de l'appareil photo ( ), pour définir un des modes suivants :

- Normal ( ): Pour prendre une photo en • mode normal. Appuyez sur l'icône de Capture ( ) pour capturer l'image. Vous pouvez appuver de manière prolongée, puis faire glisser pour zoomer et dézoomer, pour prendre une bonne photo.
- Vidéo ( ): Pour enregistrer une vidéo, tapez sur l'icône Enregistrement ( ) pour enregistrer la vidéo. Tapez sur l'icône Árrêter ( o ) pour arrêter l'enregistrement. Il n'est pas possible de pauser un enregistrement en cours.
- Panoramique ( ): Pour prendre une photo • en vue panoramique, appuyez sur l'icône de Capture ( ) pour capturer l'image. Commencez par le côté le plus à gauche de l'image puis tournez vers la droite pour capturer l'image panoramique complète.

Pour modifier les paramètres de l'appareil telles que le flash, l'exposition, et d'autres, appuyez sur le cercle à droite de l'obturateur.

#### Lecteur multimédia

Vous pouvez lire des fichiers musicaux et des mémos vocaux enregistrés dans votre téléphone en utilisant l'application de musique. Les fichiers musicaux sont stockés par défaut dans le dossier de la musique dans l'explorateur de fichiers.

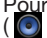

Pour lire des fichiers musicaux, appuyez sur la Musique ( ) située dans l'écran Toutes les Apps.

#### Agenda

L'agenda vous permet de fixer des rendez-vous, des pense-bêtes pour votre emploi du temps lorsque c'est nécessaire, de régler des alertes et de répéter des

programmes spécifiques. Les tâches peuvent être affichés pour la journée ou pour la semaine.

Lorsque vous configurez votre appareil Android pour la première fois, vous pouvez le configurer pour utiliser un compte Google (comme Gmail). La première fois que vous ouvrez l'application Calendrier sur votre téléphone ou tablette, il affiche tous les événements de l'agenda existants pour ce compte Google sur le Web.

- Tapez sur l'icône Toutes les Apps ( iii) sur l'écran 1. Accueil.
- Tapez sur l'icône Calendrier ( \_\_\_\_\_) sur l'écran des 2. applications.
- 3. Pour modifier l'affichage de l'agenda, choisir Jour, Semaine, Mois, Calendrier dans la partie supérieure de l'écran.
- 4. Sélectionnez le bouton (RSK) Options pour afficher la liste d'options disponibles :
  - Aujourd'huj Vous pouvez accéder aux • événements du jour.
  - Nouvel événement : Lorsque l'agenda Google ٠ est synchronisé avec votre compte Google, un nouvel événement peut être généré depuis le compte Google.
  - Actualiser : Actualise l'agenda •
  - Rechercher: Vous pouvez rechercher un événement particulier.
  - ٠ Calendrier à afficher : Affiche l'agenda qui est synchronisé avec votre compte Google.
  - Paramètres : Affiche les Paramètres ٠ généraux de l'agenda.

Depuis n'importe quelle vue de l'agenda,

- Vous pouvez lire ou modifier les détails d'un événement: Tapez sur l'événement pour en afficher les informations.
- Gérer les événements et l'agenda : Touchez les icônes en haut de l'écran ou le menu pour rechercher ou créer des événements, revenir à aujourd'hui, ou ajuster les paramètres.

# Alarme

Vous pouvez régler le réveil pour une heure particulière.

- 1. Tapez sur l'icône Toutes les Apps () sur l'écran Accueil.
- 2. Tapez sur l'icône Horloge ( ) située sous Apps.
- 3. Tapez sur l'icône d'activation de l'Alarme ( 🔘 ) sur le haut de l'écran.
- 4. Pour régler une alarme simple, tapez sur l'icône Ajouter alarme ( ). Entrez l'heure et tapez sur OK.
- Pour définir une alarme récurrente, Activez la case Fréquence. Sélectionnez chaque jour de la semaine en les touchant.
- 6. Pour définir la sonnerie de l'alarme, sélectionnez le type d'alarme de la liste de **Sonnerie**. Appuyez sur la sonnerie sélectionnée et cliquez sur **OK**.

Le réveil fonctionnera même si le téléphone est éteint ou en mode Silencieux.

# Horloge

Vous pouvez afficher l'heure de grandes villes dans des fuseaux horaires différents à l'aide de cette fonction. Vous

avez également la possibilité d'utiliser l'heure d'été (DST).

L'heure locale s'affiche dans la partie inférieure de l'écran.

- 1. Tapez sur l'icône Toutes les Apps (😇) sur l'écran Accueil.
- 2. Tapez sur l'icône Horloge ( ) située sous Apps.
- 1. Tapez sur l'icône **Horloge Mondiale** ( ) située en bas de l'écran.
- Tapez sur l'icône de monde pour voir la liste des villes et l'heure actuelle. Les noms des villes sont énumérées dans un ordre alphabétique.
- Pour définir la ville d'origine, activez la ville sélectionnée dans la liste. Elle sera ajoutée à la liste des Villes sélectionnées. Le même nom de la ville et l'heure correspondante s'affichent sur l'écran principal de l'horloge.

# Calculatrice

La calculatrice dans ce téléphone est conçue pour effectuer des calculs mathématiques simples.

- 1. Tapez sur l'icône **Toutes les apps** () sur l'écran Accueil.
- 2. Tapez sur l'icône Calculatrice (
- 3. Pour saisir les chiffres, appuyez sur les touches numériques.
- 4. Pour utiliser des opérateurs mathématiques, de toucher les touches de fonctionnement respectives sur le clavier.
- 5. Après avoir effectué le calcul, appuyez sur = pour obtenir le résultat final.

6. Pour obtenir les fonctions avancées, appuyez sur **Option > panneau Avancé**.

# Enregistrement du son

Vous pouvez enregistrer des mémos vocaux à l'aide du magnétophone.

tapez sur **Magnétophone** ( **)** situé dans l'écran **Toutes les apps**.

- 1. Pour enregistrer un fichier audio, tapez sur **Enregistrer** (
- 2. Pour arrêter l'enregistrement, tapez sur Arrêter ( . ).
- 3. Pour enregistrer la note vocale, tapez sur OK ( Save )
  - . Pour quitter sans sauvegarder, tapez sur **Supprimer** ( Discard ).
- 5. Pour jouer l'enregistrement immédiatement, tapez sur **Jouer** ( ).

#### Lecture de fichiers audio

L'utilisateur peut faire une lecture instantanée de l'audio enregistré par le magnétophone. Pour écouter un fichier audio enregistré, appuyez sur **Menu > Applications > Explorateur de fichiers** (

# Recherche vocale et commandes

Vous pouvez parler à votre téléphone pour rechercher, obtenir des directions, envoyer des messages et effectuer d'autres tâches.

Pour lancer la recherche vocale ou une commande vocale, sur l'écran Accueil de Google, dire **OK Google** ou appuyez sur l'icône du **microphone** ( ).

Après, touchez l'icône du microphone ou dites **OK Google**, Google vous entend parler et lance la recherche ou la commande vocalisée. Si la recherche vocale ne vous comprends pas, elle énumère quelques suggestions. Sélectionnez celle que vous voulez dans la liste.

|--|--|--|--|

Les réponses orales sont prises en charge pour la langue anglaise seulement.

#### **Commandes vocales**

Les commandes vocales sont prises en charge uniquement pour l'anglais, le français, l'allemand, l'espagnol, et l'italien.

Vous pouvez utiliser les commandes vocales pour effectuer des tâches courantes, telles que l'envoi d'un email ou l'ouverture d'une application.

Après avoir touché l'icône du ( 👱 ) Microphone ou avoir dit **OK Google**, nommez la commande vocale que vous souhaitez utiliser.

# À propos de Google Search™ et deGoogle Now™

Google Now vous permet tout simplement d'obtenir l'information qu'il vous faut quand il vous le faut. Google Now ne requiert aucun réglage complexe. Avec Google Now toute l'information est à portée de main. Il fournit des informations mises à jour sur la météo et le trafic avant le début de votre journée.

Lorsque Google Now activé, il active également le **Rapport de position** et l'**Historique de position**.

- Le rapport de position : permet à Google de stocker et d'utiliser des données de position les plus récentes de votre appareil dans le cadre de votre compte Google. Le Rapport de position est un paramètre qui doit être défini pour chaque appareil connecté à votre compte Google.
- Historique de position : permet à Google de stocker un historique de données de position pour chacun de vos périphériques connecté à votre compte Google et sur lesquels vous avez activé le rapport de position.

# **Activer Google Now**

Google Now peut être installé sur votre téléphone dès que vous allumez le téléphone pour la première fois. Vous pouvez mettre la fonction en **MARCHE** ou **ARRÊT** à tout moment.

- 1. Appuyez sur la barre de **Recherche Google**sur l'écran Accueil.
- Appuyez sur Installer maintenant si vous ne l'avez pas déjà. Pour accéder au menu de l'étape suivante, effectuez une recherche sur Google.
- 3. Sélectionnez **Options**> **Arrêter** pour désactiver Google Now.

# **Utiliser Google Now**

Pour utiliser Google Now, faire glisser vers le haut à partir du bas de l'écran ou, dans certaines version de Google Play, appuyez et maintenez le bouton Accueil.

#### Notre garantie

Cet appareil sans fil, (« l'appareil ») contient un logiciel appartenant à Sonim Technologies, Inc. (« Sonim ») et à ses fournisseurs et concédant de licence tiers (collectivement, le « Logiciel »). En tant qu'utilisateur de cet appareil, Sonim vous accorde une licence non exclusive, non transférable et non cessible d'utilisation du logiciel, uniquement avec l'appareil sur lequel il est installé et/ou avec lequel il est livré. Rien de ce qui suit ne pourra être considéré comme une vente du Logiciel à un utilisateur de l'appareil.

Vous n'êtes pas autorisé à reproduire, modifier, distribuer, procéder à une ingénierie inverse, décompiler, altérer, ou utiliser tout procédé pour découvrir le code source du Logiciel ou l'un des composants du Logiciel. Pour éviter toute ambiguïté, vous êtes, à tout moment, autorisé à transférer tous les droits et toutes les obligations concernant le Logiciel à une tierce partie, uniquement si vous lui remettez également l'appareil avec lequel vous avez obtenu le Logiciel, à condition que la partie tierce accepte par écrit d'observer ces règles.

Cette licence vous accordée pour la durée de vie de cet appareil. En cas de non-respect de votre part de l'une des conditions définies dans cette licence, celle-ci prendra fin immédiatement. Sonim et ses fournisseurs et concédant de licence tiers sont les propriétaires uniques et exclusifs, et les seuls détenteurs, de tous les droits, titres et intérêts relatifs au Logiciel. Sonim et, dans la mesure où le Logiciel contient du contenu ou du code appartenant à une tierce partie, ladite tierce partie, pourra jouir du statut de tiers bénéficiaire de ces termes. La validité, la construction et l'exécution de cette licence sont régis par les lois en vigueur à Delaware, États-Unis.

#### 3 ans de garantie complète

- Sonim fournit cette garantie de 3 ans complète pour votre téléphone mobile (ci-après dénommé «Produit»).
- Pour activer la garantie complète de 3 ans, inscrivez votre téléphone dans les 30 jours à www. sonimtech.com/register ou utilisez l'application d'enregistrement de garantie.
- Si votre produit doit être réparé, se il vous plaît contactez le centre de service à la clientèle locale Sonim. Le soutien et le contact spécifique du pays des informations en ligne peut être trouvé à: www. sonimtech.com/support ou par e-mail à: support@ sonimtech.com

#### Demande d'inscription de garantie (disponible uniquement sur les

#### téléphones intelligents)

- Vous pouvez enregistrer votre téléphone en utilisant la Demande d'enregistrement de garantie sur votre appareil.
- Cette application déclenche automatiquement après le premier démarrage et vous invite à enregistrer le combiné maintenant ou plus tard.
- Tous les champs obligatoires doivent être remplis, certains domaines tels que l'IMEI et le numéro de modèle sont automatiquement peuplée.
- Domaines de l'État et le code postal sont les mêmes que la province et code postal.
- Une fois tous les détails obligatoires sont soumis, une confirmation par e-mail vous sera envoyé
- Si pas inscrit, l'application rappeler à l'utilisateur

d'enregistrer tous les deux jours. Après dix rappels, l'utilisateur doit se inscrire en ligne.

#### Notre garantie

Sous réserve des conditions de cette garantie complète de 3 ans, Sonim garantit que ce produit est exempt de défaut majeur de conception, de matériau et de fabrication au moment de son achat initial par le consommateur, et ce pour une durée subséquente de Trois (3) ans.

#### Ce que nous ferons

Si pendant la période de garantie, ce produit ne fonctionne pas dans une utilisation normale, en raison de défauts de conception, de matériaux ou de fabrication, distributeurs agréés ou services des partenaires de Sonim, dans le pays / région où vous avez acheté le produit, réparera ou remplacera, à la seule discrétion de Sonim, avec le même ou meilleur modèle dans le même ou meilleur état.

Sonim et ses partenaires de service se réservent le droit de facturer des frais de manutention si un produit renvoyé ne est pas couvert par la garantie conformément aux conditions ci-dessous.

Se il vous plaît noter que certains de vos paramètres personnels, téléchargements et autres renseignements peuvent être perdus si votre produit Sonim est réparé ou remplacé. Sonim ne assume aucune responsabilité pour toute perte d'informations de toute nature et ne vous remboursera pas pour de telles pertes.

Vous devez toujours effectuer des copies de sauvegarde de toutes les informations stockées sur votre Produit Sonim, telles que des téléchargements, des images, des vidéos, de la musique, le calendrier et les contacts avant de confier votre Produit Sonim pour une réparation ou un remplacement.

Vous devez toujours retirer les cartes SIM et les cartes MicroSD, avant de confier votre Produit Sonim pour une réparation ou un remplacement. Selon la législation locale et les législations nous, afin de protéger vos données et la vie privée, détruire toutes les cartes SIM reçus et cartes MicroSD.

#### Entretien du téléphone

Chaque Téléphone Sonim a une classe IP désigné pour la poussière et de la protection de l'eau, selon la protection IEC d'entrée (IP) 60529. Cela signifie que le téléphone est protégé de la poussière et peut être immergé dans 6,5 pieds / 2 m d'eau profonde pour un maximum de 30 minutes. Immersion dans l'eau plus profonde peut endommager et doit être évitée.

Sonim téléphones sont conçus pour un usage intensif. Sa conception protège contre les dommages de démontage ou mécanique lorsqu'il est soumis à forces égales à une chute de la hauteur de 6,5 pieds / 2 mètres. Soumettant le téléphone à l'impact et les forces forte peut endommager et doit être évitée.

#### Conditions

- 1. La garantie est valable que le produit soit enregistré ou pas.
- 2. La garantie n'est valable que si une preuve d'achat originale, remise à l'acheteur initial par un prestataire de service agréé, contenant la date d'achat et le numéro de série de ce produit, est accompagné le produit à réparer ou à remplacer. Sonim se réserve le droit de refuser un service de garantie s'il s'avère

que l'appareil est hors garantie conformément aux termes et conditions énoncés.

- 3. Si Sonim répare ou remplace le Produit, le Produit réparé ou remplacé sera garanti pour le reste de la période de garantie originale ou pour quatrevingt-dix (90) jours à compter de la date de réparation, selon la plus longue des deux périodes. La réparation ou le remplacement peut impliquer l'utilisation d'unités reconditionnées de fonctionnalité équivalente. Les pièces ou les composants remplacés deviendront la propriété de Sonim.
  - Cette garantie ne couvre pas les défaillances du produit dues à l'usure normale ou à un abus d'utilisation ou à une mauvaise utilisation, y compris mais non limité à une utilisation autre que dans les conditions normales et habituelles, conformément aux spécifications de l'appareil Sonim et quide d'utilisation et d'entretien du produit. Cette garantie ne couvre pas non plus les défauts du produit résultant d'une modification ou d'un réglage du logiciel ou du matériel, de calamité naturelle ou de dégât résultant d'un contact du Produit avec du liquide au-delà de ce qui est décrit et acceptable dans le quide de l'utilisateur concernant ce produit. Une batterie rechargeable peut être chargée et déchargée des centaines de fois. Cependant elle finira par s'user complètement - ce n'est pas un défaut. Lorsque le temps de parole ou le temps de veille et manifestement plus court, le moment est venu de remplacer votre batterie. Sonim vous recommande d'utiliser seulement des batteries et des chargeurs approuvés par Sonim. Des variations minimes sur l'affichage de la luminosité et des couleurs peuvent exister entre deux téléphones. Des variations minimes sur l'affichage de la luminosité et des couleurs peuvent exister entre deux téléphones.

Ce sont des pixels défectueux et cela survient lorsque des points individuels fonctionnent mal et ne peuvent être réglés. Jusqu'à trois pixels défectueux sont jugés acceptables.

- Cette garantie ne couvre pas les défaillances causées par des installations, modifications, réparations ou l'ouverture de l'appareil par une personne non agréée Sonim. La falsification de l'un des cachets sur le produit annulera la garantie.
- La garantie ne couvre par les défauts du produit causés par l'utilisation d'accessoires ou d'autres appareils périphériques qui ne sont pas des accessoires originaux de la marque Sonim spécialement conçus pour être utilisés avec le Produit.
- La garantie de 3 ans ne couvre pas les accessoires et les applications tiers, qui sont plutôt couverts dans la mesure prévue par le vendeur initial par une garantie du revendeur de ces produits.
- 8. IL N'EXISTE AUCUNE AUTRE GARANTIE EXPRESSE, ÉCRITE OU ORALE, AUTRE QUE CETTÉ GARANTIE LIMITÉÉ IMPRIMÉE. TOUTES LES GARANTIES. Y COMPRIS SANS LIMITATION LES GARANTIES DE QUALITÉ MARCHANDE OU PORTANT SUR UN USAGE PARTICULIER. SONT LIMITÉES A LA DURÉE DE CETTE GARANTIE LIMITÉE. SONIM OU SES CONCÉDANTS DE LICENCE NE SERONT EN AUCUN CAS RESPONSABLES POUR LES DÉGÂTS ACCIDENTELS OU INDIRECTS DE QUELQUE NATURE QUE CE SOIT. Y COMPRIS MAIS NON LIMITÉ AUX PERTES DE PROFITS OU PERTES COMMERCIALES ; DANS TOUTE LES MESURES OU CES DÉGÂTS PEUVENT FAIRE L'OBJET DE DISPOSITIONS APPLICABLES PAR LA LOL

4.

#### Accessoires

Accessoires Sonim sont garantis comme suit:

#### Sonim Branded

- Tous les accessoires de marque Sonim, in-box comme facultatives, sont garantis pour une période d'un (1) an sous garantie limitée de 1 an de Sonim.
- Pour une liste détaillée des accessoires de marque Sonim, se il vous plaît aller à: www.sonimtech.com/ accessories.

# Batterie

Toutes les batteries de l'appareil à la fois intégrées et amovibles sont garantis pour une période d'un (1) an à moins de 1 an Garantie limitée de Sonim.

#### 1 an de garantie limitée

Sonim offre une garantie limitée de 1 an pour cet accessoire (ci-après dénommé «Produit»). Sous réserve des conditions de cette garantie limitée de 1 an de garantie Sonim garantit que ce produit est exempt de défauts majeurs dans la conception, matériaux et de fabrication au moment de l'achat initial par un consommateur, et pour un achat initial par un consommateur, et pour une durée d'un (1) an.

#### Conditions

 Cette garantie ne couvre pas toute défaillance du Produit due à l'usure normale ou à une mauvaise utilisation ou d'abus, y compris mais sans s'y limiter, une utilisation autre que les conditions normales et habituelles, conformément aux spécifications et instructions du produit Sonim pour l'utilisation et le maintien du produit. Ne couvre cette garantie toute défaillance du produit en raison de logiciel ou de matériel modification ou adaptation, les actes de bonne ou dommages résultant de l'interaction avec le liquide produit au-delà de ce qui est décrit comme acceptable dans le mode d'emploi pour le produit.

- Cette garantie ne couvre pas les défaillances du Produit provoquées par des installations, des modifications, des réparations ou l'ouverture du Produit par toute personne autre qu'une personne Sonim-autorisé. Toute modification des sceaux sur le produit annule la garantie.
- La garantie ne couvre pas les défaillances du Produit, qui ont été causés par l'utilisation d'autres périphériques qui ne sont pas Sonim certifié et destiné à être utilisé avec le produit.
- IL Ne EXISTE AUCUNE GARANTIE EXPRESSE. 4. ECRITE OU ORALE, AUTRE QUE LA PRESENTE GARANTIE I IMITEE IMPRIMEE, TOUTE GARANTIE IMPLICITE, Y COMPRIS, SANS LIMITATION, TOUTE GARANTIE IMPLICITE DE QUALITÉ MARCHANDE OU D'ADAPTATION À UN USAGE PARTICULIER. EST LIMITÉE À LA DURÉE DE CETTE GARANTIE LIMITÉE. EN AUCUN CAS SONIM OU SES CONCÉDANTS NE SERONT TENUS RESPONSABLES DE DOMMAGES DIRECTS OU INDIRECTS DE QUELQUE NATURE QUE CE SOIT, Y COMPRIS, MAIS SANS S'Y LIMITER, LES PERTES DE PROFITS OU PERTES COMMERCIALES: DANS LA MESURE OÙ CES DOMMAGES PEUVENT ÊTRE NON PARIALOI

#### Sonim XPand

- Tous les accessoires de marque Sonim, in-box comme facultatives, sont garantis pour une période de trois (3) ans sous 3 ans garantie complète de Sonim.
- Pour une liste détaillée d'accessoires Sonim Xpand, se il vous plaît aller à: www.sonimtech.com/ accessories

**AVERTISSEMENT:** toute modification apportée à cet appareil sans l'accord exprès de conformité de Sonim Technologies, Inc. peut annuler l'autorisation d'utilisation accordée initialement pour cet appareil.

# **Règlement FCC**

Cet appareil XP7700 est conforme à l'article 15 du règlement FCC (FCC ID: WYPL11V012AA). Son utilisation est sujette aux deux conditions suivantes:

- Cet appareil ne doit provoquer aucune interférence nuisible.
- Cet appareil doit accepter toutes les interférences reçues, y compris celles susceptibles d'entraver son bon fonctionnement.

Cet équipement a été testé et s'est avéré conforme aux limites définies dans l'article 15 du règlement FCC pour un équipement numérique de classe B. Ces limites ont été choisies afin d'assurer une protection raisonnable contre les interférences nuisibles dans un environnement résidentiel. Cet équipement génère, utilise et peut émettre des énergies de fréquence radio, et, s'il n'est pas installé et utilisé conformément au quide d'utilisateur, perturber les communications radio. Nous ne garantissons pas l'absence de toute interférence dans une installation privée. Si cet équipement s'avère perturber la bonne réception de la radio ou de la télévision, ce qui peut facilement être vérifié en allumant puis éteignant l'équipement, nous encourageons l'utilisateur à essaver d'éliminer ces interférences à l'aide des conseils suivants :

- Réorientez ou déplacez l'antenne réceptrice.
- Augmentez la distance séparant l'équipement

du récepteur.

- Branchez l'équipement sur une autre ligne électrique que celle utilisée pour le récepteur.
- Demandez conseil à votre revendeur ou à un technicien radio/TV compétent.

#### FCC Précaution

Tous changements ou modifications non expressément approuvés par la partie responsable de la conformité pourraient annuler l'autorité de l'utilisateur à utiliser l'équipement.

L'antenne (s) utilisé pour cet émetteur ne doit pas être co-localisées ou opérant en conjonction avec une autre antenne ou émetteur.

### **Règlement IC**

Le présent appareil est conforme aux CNR d'Industrie Canada applicables aux appareils radio exempts de licence (**IC ID: 8090A-L12V012AA**). L'exploitation est autorisée aux deux conditions suivantes:

- 1. L'appareil ne doit pas produire de brouillage, et
- L'utilisateur de l'appareil doit accepter tout brouillage radioélectrique subi, même si le brouillage est susceptible d'en compromettre le fonctionnement.

Cet appareil numérique de la classe B est conforme à la norme NMB-003 du Canada.

# POUR UTILISATION AVEC DISPOSITIF MOBILE (<20cm entre le corp/DAS requis)

#### Déclaration d'exposition aux radiations:

Le produit est conforme aux limites d'exposition pour les appareils portables RF pour les Etats-Unis et le Canada établies pour un environnement non contrôlé.

Le produit est sûr pour un fonctionnement tel que décrit dans ce manuel. La réduction aux expositions RF peut être augmentée si l'appareil peut être conservé aussi loin que possible du corps de l'utilisateur ou que le dispositif est réglé sur la puissance de sortie la plus faible si une telle fonction est disponible.

# POUR UTILISATION AVEC DISPOSITIF MOBILE (<20cm/basse énergie)

#### Déclaration d'exposition aux radiations:

Cet équipement est conforme aux limites d'exposition aux rayonnements IC établies pour un environnement non contrôlé. Cet équipement doit être installé et utilisé avec un minimum de 20 cm de distance entre la source de rayonnement et votre corps.

Cet appareil et son antenne ne doivent pas être situés ou fonctionner en conjonction avec une autre antenne ou un autre émetteur, exception faites des radios intégrées qui ont été testées. La fonction de sélection de l'indicatif du pays est désactivée pour les produits commercialisés aux États-Unis et au Canada.

 les appareils opérant sur la bande 5150-5250 MHz sont conçus uniquement pour une utilisation intérieure afin de minimiser les risques de brouillage dans le même canal que les systèmes de services par satellite; les radars de grande puissance sont désignés comme utilisateurs primaires (et ont donc priorité d'utilisation) sur la bande 5250 - 5350 MHz et 5650-5850 et de tels radars peuvent causer des interférences et/ou endommager des appareils LE-LAN.

# А

Accès à votre position 37 Administrateur de dispositif 35

Agencement du clavier Téléphone Xp6 18

Ajouter un nouveau contact 40

Applications Android Caméra 56

Applications nuisibles 36

Arrière-plan 24

# Index

Bac des favoris 21

Batterie Indicateur de charge 14

# С

В

Calculatrice 58 Carte SIM 19 Classification HAC 11 Clavier pour Sonim XP6 18 Commandes vocales 60 Compte Google 19 Connexion VPN Modifier le VPN 32

Crypter 35

#### D

Dictionnaires de clavier Dictionnaire personnel 53 Dispositifs Bluetooth Appairage Bluetooth 29

### Е

Enregistrement du son Lecture de fichiers audio 59 Entretien du téléphone 62

#### F

Faire une capture d'écran. 24

#### G

Google Now 59

#### Н

Horloge 58

I
Icônes de la page d'accueil 22

Icône Toutes les Apps 21

#### Μ

Messagerie vocale 44 Message SMS / MMS 49 Mode Avion 31 Modèles décrits 8 Modem affilié et point d'accès mobile 31 Mode vibreur 44

# Ν

Numéros d'appel fixes 45

#### 0

Optimisation de l'énergie 14

#### Ρ

Paramètres d'affichage 26 Paramètres d'appel Internet Compte SIP 48

#### R

Recherche Google 59 Recherche vocale 60

#### Réglage de l'heure et de la date 25

Réglages de langue Correcteur d'orthographe Paramètres de voix 25

Réinitialiser 37

Réponses rapides 45 Réseaux mobile 33

# S

Index

Saisie par glissement 53 Saisie vocale 24 Sans carte SIM 23 Sauvegarde 37 Sécurité Android 34 Spécifications du téléphone 16 Suppression d'un contact 42 Synchronisation du compte Google 39

# Т

Téléphone Xp6 Agencement du clavier 18

| Utilisation de données 30                                                       |
|---------------------------------------------------------------------------------|
| Utilisation de la batterie<br>Améliorer la durée de vie de la<br>batterie 15    |
| En cours de chargement <b>14</b><br>Optimiser l'utilisation d'énergie <b>14</b> |
| Utilisation du verrouillage d'écran<br>Déverrouillage Face Unlock 23            |
| Utilisation tactile et clavier 19                                               |

#### W

U

Wi-Fi: 31

70